BECKHOFF New Automation Technology

# Dokumentation | DE EP9300-0022 PROFINET-RT-EtherCAT-Box

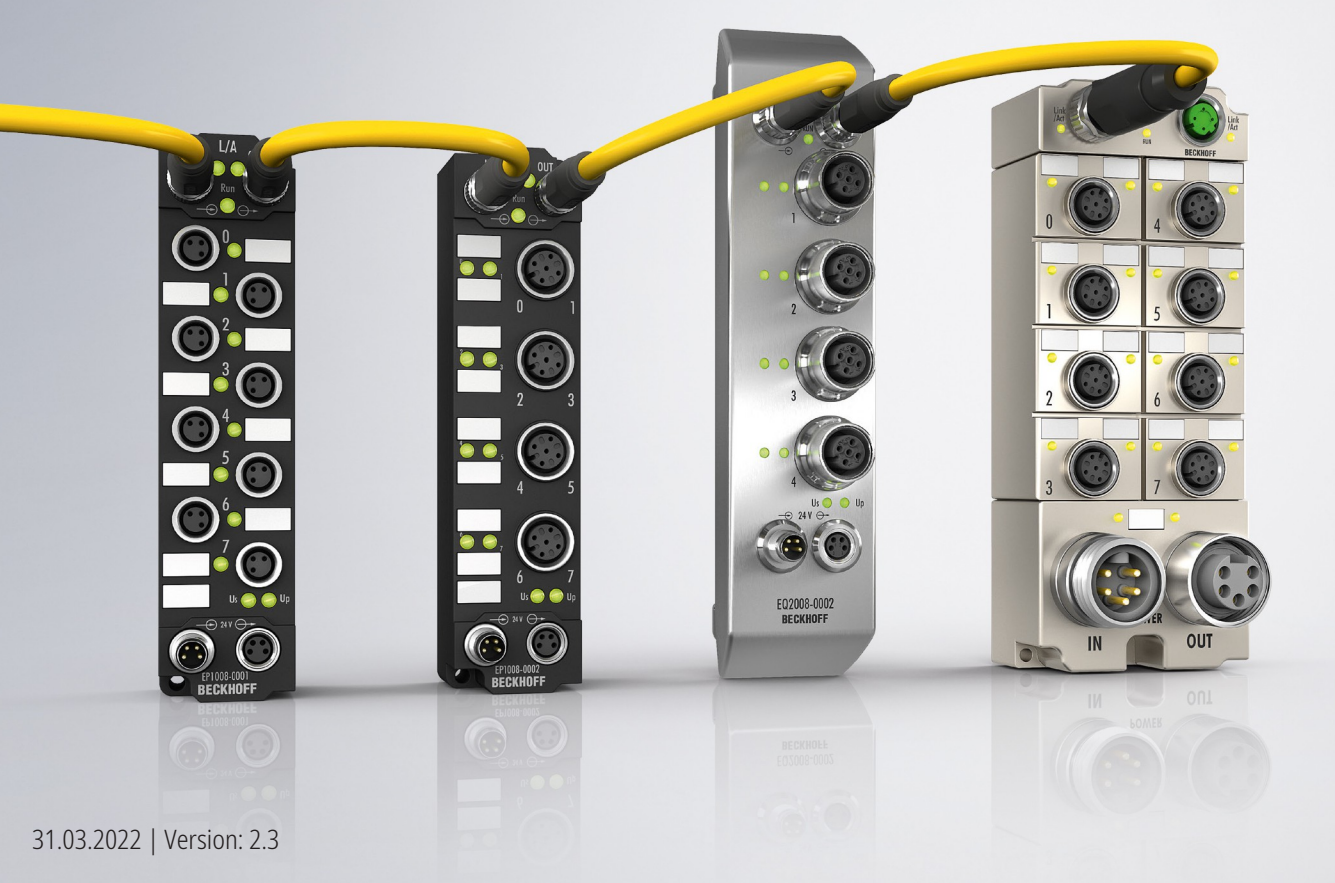

# Inhaltsverzeichnis

| 1 | Vorw  | <i>w</i> ort                                  | 5  |
|---|-------|-----------------------------------------------|----|
|   | 1.1   | Hinweise zur Dokumentation                    | 5  |
|   | 1.2   | Sicherheitshinweise                           | 6  |
|   | 1.3   | Ausgabestände der Dokumentation               | 7  |
|   | 1.4   | Hinweise zur Informationssicherheit           |    |
| 2 | Ethe  | erCAT Box - Einführung                        | 9  |
| 3 | Prod  | duktübersicht                                 |    |
| - | 3.1   | Einführung                                    |    |
|   | 3.2   | Technische Daten                              |    |
|   | -     | 3.2.1 Profinet                                |    |
|   | 3.3   | Lieferumfang                                  | 13 |
| 4 | Mont  | tage und Anschluss                            | 14 |
| • | 4.1   | Montage                                       |    |
|   |       | 4.1.1 Abmessungen                             |    |
|   |       | 4 1 2 Befestiauna                             | 15 |
|   |       | 4 1 3 Funktionserdung (FF)                    |    |
|   | 4.2   | Anschlüsse                                    |    |
|   |       | 4.2.1 Steckverbinder-Übersicht                |    |
|   |       | 4.2.2 Profinet                                |    |
|   |       | 4.2.3 EtherCAT-Ausgang                        |    |
|   |       | 4.2.4 Versorgungsspannungen                   |    |
|   |       | 4.2.5 Diag-Port                               |    |
|   | 4.3   | UL-Anforderungen                              |    |
|   | 4.4   | Entsorgung                                    |    |
| 5 | Inhot | striebnahme und Konfiguration                 | 26 |
| Ŭ | 5 1   | IP-Adresse                                    | 26 |
|   | 5.2   | Profinet-Name                                 |    |
|   | 5.3   | Profinet Konfiguration                        |    |
|   | 54    |                                               | 30 |
|   | 5.5   | Konfigurations-Beisniel                       |    |
|   | 5.6   | CoF-Datenzugriff über Profinet                |    |
|   | 5.7   | Multikonfigurationsmodus                      | 38 |
|   | 5.8   | IO-I ink                                      | 41 |
|   | 5.9   | FBus Error Behaviour                          | 44 |
|   | 5.10  | Web-Seite freischalten                        | 45 |
|   | 5.11  | Außerbetriebnahme                             |    |
| 6 | Grun  | ndlagen                                       | 47 |
| - | 6.1   | Systemvorstellung PROFINET                    | 47 |
|   | 6.2   | Darstellung eines EtherCAT-Slaves am PROFINET |    |
| 7 | FAO   | )                                             | 54 |
| 0 | Eable |                                               |    |
| 0 |       | Diagnose   FDs                                |    |
|   | 0.1   | Diagnood-LED3                                 |    |

# BECKHOFF

| 9 | Anha | ng       |                                                    | 57 |
|---|------|----------|----------------------------------------------------|----|
|   | 9.1  | Allgeme  | ine Betriebsbedingungen                            | 57 |
|   | 9.2  | Zubehör  | · · · · · · · · · · · · · · · · · · ·              | 58 |
|   | 9.3  | Versions | sidentifikation von EtherCAT-Geräten               | 59 |
|   |      | 9.3.1    | Allgemeine Hinweise zur Kennzeichnung              | 59 |
|   |      | 9.3.2    | Versionsidentifikation von EP/EPI/EPP/ER/ERI Boxen | 60 |
|   |      | 9.3.3    | Beckhoff Identification Code (BIC)                 | 61 |
|   |      | 9.3.4    | Elektronischer Zugriff auf den BIC (eBIC)          | 63 |
|   | 9.4  | Support  | und Service                                        | 65 |

# 1 Vorwort

## 1.1 Hinweise zur Dokumentation

## Zielgruppe

Diese Beschreibung wendet sich ausschließlich an ausgebildetes Fachpersonal der Steuerungs- und Automatisierungstechnik, das mit den geltenden nationalen Normen vertraut ist.

Zur Installation und Inbetriebnahme der Komponenten ist die Beachtung der Dokumentation und der nachfolgenden Hinweise und Erklärungen unbedingt notwendig.

Das Fachpersonal ist verpflichtet, für jede Installation und Inbetriebnahme die zu dem betreffenden Zeitpunkt veröffentlichte Dokumentation zu verwenden.

Das Fachpersonal hat sicherzustellen, dass die Anwendung bzw. der Einsatz der beschriebenen Produkte alle Sicherheitsanforderungen, einschließlich sämtlicher anwendbaren Gesetze, Vorschriften, Bestimmungen und Normen erfüllt.

### Disclaimer

Diese Dokumentation wurde sorgfältig erstellt. Die beschriebenen Produkte werden jedoch ständig weiter entwickelt.

Wir behalten uns das Recht vor, die Dokumentation jederzeit und ohne Ankündigung zu überarbeiten und zu ändern.

Aus den Angaben, Abbildungen und Beschreibungen in dieser Dokumentation können keine Ansprüche auf Änderung bereits gelieferter Produkte geltend gemacht werden.

### Marken

Beckhoff<sup>®</sup>, TwinCAT<sup>®</sup>, TwinCAT/BSD<sup>®</sup>, TC/BSD<sup>®</sup>, EtherCAT<sup>®</sup>, EtherCAT G<sup>®</sup>, EtherCAT G10<sup>®</sup>, EtherCAT P<sup>®</sup>, Safety over EtherCAT<sup>®</sup>, TwinSAFE<sup>®</sup>, XFC<sup>®</sup>, XTS<sup>®</sup> und XPlanar<sup>®</sup> sind eingetragene und lizenzierte Marken der Beckhoff Automation GmbH. Die Verwendung anderer in dieser Dokumentation enthaltenen Marken oder Kennzeichen durch Dritte kann zu einer Verletzung von Rechten der Inhaber der entsprechenden Bezeichnungen führen.

### Patente

Die EtherCAT-Technologie ist patentrechtlich geschützt, insbesondere durch folgende Anmeldungen und Patente: EP1590927, EP1789857, EP1456722, EP2137893, DE102015105702 mit den entsprechenden Anmeldungen und Eintragungen in verschiedenen anderen Ländern.

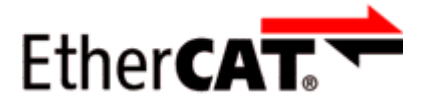

EtherCAT<sup>®</sup> ist eine eingetragene Marke und patentierte Technologie lizenziert durch die Beckhoff Automation GmbH, Deutschland.

## Copyright

© Beckhoff Automation GmbH & Co. KG, Deutschland.

Weitergabe sowie Vervielfältigung dieses Dokuments, Verwertung und Mitteilung seines Inhalts sind verboten, soweit nicht ausdrücklich gestattet.

Zuwiderhandlungen verpflichten zu Schadenersatz. Alle Rechte für den Fall der Patent-, Gebrauchsmusteroder Geschmacksmustereintragung vorbehalten.

## 1.2 Sicherheitshinweise

## Sicherheitsbestimmungen

Beachten Sie die folgenden Sicherheitshinweise und Erklärungen! Produktspezifische Sicherheitshinweise finden Sie auf den folgenden Seiten oder in den Bereichen Montage, Verdrahtung, Inbetriebnahme usw.

### Haftungsausschluss

Die gesamten Komponenten werden je nach Anwendungsbestimmungen in bestimmten Hard- und Software-Konfigurationen ausgeliefert. Änderungen der Hard- oder Software-Konfiguration, die über die dokumentierten Möglichkeiten hinausgehen, sind unzulässig und bewirken den Haftungsausschluss der Beckhoff Automation GmbH & Co. KG.

### **Qualifikation des Personals**

Diese Beschreibung wendet sich ausschließlich an ausgebildetes Fachpersonal der Steuerungs-, Automatisierungs- und Antriebstechnik, das mit den geltenden Normen vertraut ist.

### Erklärung der Hinweise

In der vorliegenden Dokumentation werden die folgenden Hinweise verwendet. Diese Hinweise sind aufmerksam zu lesen und unbedingt zu befolgen!

## ▲ GEFAHR

### Akute Verletzungsgefahr!

Wenn dieser Sicherheitshinweis nicht beachtet wird, besteht unmittelbare Gefahr für Leben und Gesundheit von Personen!

## **WARNUNG**

### Verletzungsgefahr!

Wenn dieser Sicherheitshinweis nicht beachtet wird, besteht Gefahr für Leben und Gesundheit von Personen!

## **▲ VORSICHT**

### Schädigung von Personen!

Wenn dieser Sicherheitshinweis nicht beachtet wird, können Personen geschädigt werden!

## **HINWEIS**

### Schädigung von Umwelt/Geräten oder Datenverlust

Wenn dieser Hinweis nicht beachtet wird, können Umweltschäden, Gerätebeschädigungen oder Datenverlust entstehen.

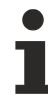

### Tipp oder Fingerzeig

Dieses Symbol kennzeichnet Informationen, die zum besseren Verständnis beitragen.

## **1.3** Ausgabestände der Dokumentation

| Version | Kommentar                                                 |  |
|---------|-----------------------------------------------------------|--|
| 2.3     | Kapitel "Hinweise zur Informationssicherheit" hinzugefügt |  |
|         | Technische Daten aktualisiert                             |  |
| 2.2     | Abmessungen aktualisiert                                  |  |
|         | UL-Anforderungen aktualisiert                             |  |
| 2.1     | Titelseite aktualisiert                                   |  |
| 2.0     | Dokumentation grundlegend überarbeitet                    |  |
| 1.0     | Erste Veröffentlichung im CHM-Format, nur auf Englisch    |  |

### Firm- und Hardware-Stände

Diese Dokumentation bezieht sich auf den zum Zeitpunkt ihrer Erstellung gültigen Firm- und Hardware-Stand.

Die Eigenschaften der Module werden stetig weiterentwickelt und verbessert. Module älteren Fertigungsstandes können nicht die gleichen Eigenschaften haben, wie Module neuen Standes. Bestehende Eigenschaften bleiben jedoch erhalten und werden nicht geändert, so dass ältere Module immer durch neue ersetzt werden können.

Den Firm- und Hardware-Stand (Auslieferungszustand) können Sie der auf der Seite der EtherCAT Box aufgedruckten Batch-Nummer (D-Nummer) entnehmen.

## Syntax der Batch-Nummer (D-Nummer)

D: WW YY FF HH WW - Produktionswoche (Kalenderwoche) YY - Produktionsjahr FF - Firmware-Stand HH - Hardware-Stand Beispiel mit D-Nr. 29 10 02 01: 29 - Produktionswoche 29 10 - Produktionsjahr 2010 02 - Firmware-Stand 02 01 - Hardware-Stand 01

Weitere Informationen zu diesem Thema: <u>Versionsidentifikation von EtherCAT-Geräten [) 59]</u>.

## **1.4** Hinweise zur Informationssicherheit

Die Produkte der Beckhoff Automation GmbH & Co. KG (Beckhoff) sind, sofern sie online zu erreichen sind, mit Security-Funktionen ausgestattet, die den sicheren Betrieb von Anlagen, Systemen, Maschinen und Netzwerken unterstützen. Trotz der Security-Funktionen sind die Erstellung, Implementierung und ständige Aktualisierung eines ganzheitlichen Security-Konzepts für den Betrieb notwendig, um die jeweilige Anlage, das System, die Maschine und die Netzwerke gegen Cyber-Bedrohungen zu schützen. Die von Beckhoff verkauften Produkte bilden dabei nur einen Teil des gesamtheitlichen Security-Konzepts. Der Kunde ist dafür verantwortlich, dass unbefugte Zugriffe durch Dritte auf seine Anlagen, Systeme, Maschinen und Netzwerke verhindert werden. Letztere sollten nur mit dem Unternehmensnetzwerk oder dem Internet verbunden werden, wenn entsprechende Schutzmaßnahmen eingerichtet wurden.

Zusätzlich sollten die Empfehlungen von Beckhoff zu entsprechenden Schutzmaßnahmen beachtet werden. Weiterführende Informationen über Informationssicherheit und Industrial Security finden Sie in unserem <u>https://www.beckhoff.de/secguide</u>.

Die Produkte und Lösungen von Beckhoff werden ständig weiterentwickelt. Dies betrifft auch die Security-Funktionen. Aufgrund der stetigen Weiterentwicklung empfiehlt Beckhoff ausdrücklich, die Produkte ständig auf dem aktuellen Stand zu halten und nach Bereitstellung von Updates diese auf die Produkte aufzuspielen. Die Verwendung veralteter oder nicht mehr unterstützter Produktversionen kann das Risiko von Cyber-Bedrohungen erhöhen.

Um stets über Hinweise zur Informationssicherheit zu Produkten von Beckhoff informiert zu sein, abonnieren Sie den RSS Feed unter <u>https://www.beckhoff.de/secinfo</u>.

# 2 EtherCAT Box - Einführung

Das EtherCAT-System wird durch die EtherCAT-Box-Module in Schutzart IP67 erweitert. Durch das integrierte EtherCAT-Interface sind die Module ohne eine zusätzliche Kopplerbox direkt an ein EtherCAT-Netzwerk anschließbar. Die hohe EtherCAT-Performance bleibt also bis in jedes Modul erhalten.

Die außerordentlich geringen Abmessungen von nur 126 x 30 x 26,5 mm (H x B x T) sind identisch zu denen der Feldbus Box Erweiterungsmodule. Sie eignen sich somit besonders für Anwendungsfälle mit beengten Platzverhältnissen. Die geringe Masse der EtherCAT-Module begünstigt u. a. auch Applikationen, bei denen die I/O-Schnittstelle bewegt wird (z. B. an einem Roboterarm). Der EtherCAT-Anschluss erfolgt über geschirmte M8-Stecker.

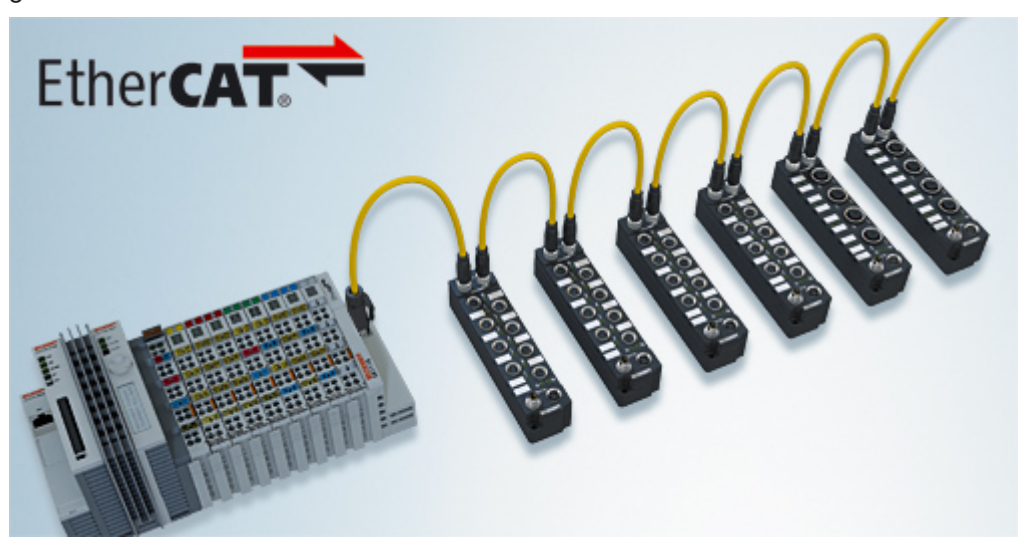

Abb. 1: EtherCAT-Box-Module in einem EtherCAT-Netzwerk

Die robuste Bauweise der EtherCAT-Box-Module erlaubt den Einsatz direkt an der Maschine. Schaltschrank und Klemmenkasten werden hier nicht mehr benötigt. Die Module sind voll vergossen und daher ideal vorbereitet für nasse, schmutzige oder staubige Umgebungsbedingungen.

Durch vorkonfektionierte Kabel vereinfacht sich die EtherCAT- und Signalverdrahtung erheblich. Verdrahtungsfehler werden weitestgehend vermieden und somit die Inbetriebnahmezeiten optimiert. Neben den vorkonfektionierten EtherCAT-, Power- und Sensorleitungen stehen auch feldkonfektionierbare Stecker und Kabel für maximale Flexibilität zur Verfügung. Der Anschluss der Sensorik und Aktorik erfolgt je nach Einsatzfall über M8- oder M12-Steckverbinder.

Die EtherCAT-Module decken das typische Anforderungsspektrum der I/O-Signale in Schutzart IP67 ab:

- digitale Eingänge mit unterschiedlichen Filtern (3,0 ms oder 10 μs)
- digitale Ausgänge mit 0,5 oder 2 A Ausgangsstrom
- analoge Ein- und Ausgänge mit 16 Bit Auflösung
- Thermoelement- und RTD-Eingänge
- Schrittmotormodule

Auch XFC (eXtreme Fast Control Technology)-Module wie z. B. Eingänge mit Time-Stamp sind verfügbar.

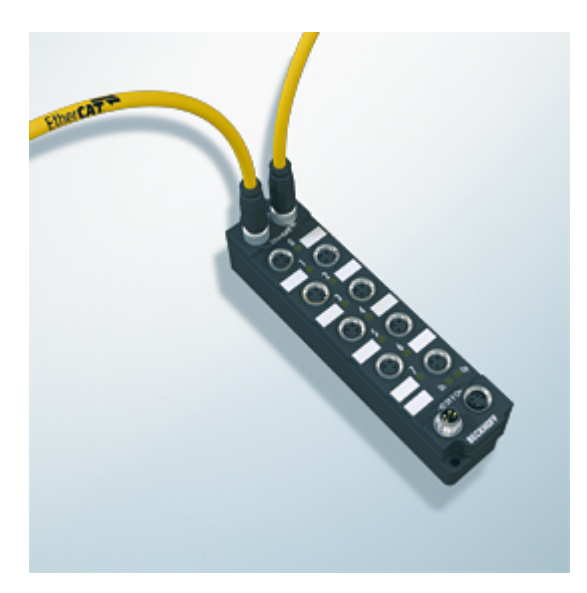

Abb. 2: EtherCAT Box mit M8-Anschlüssen für Sensor/Aktoren

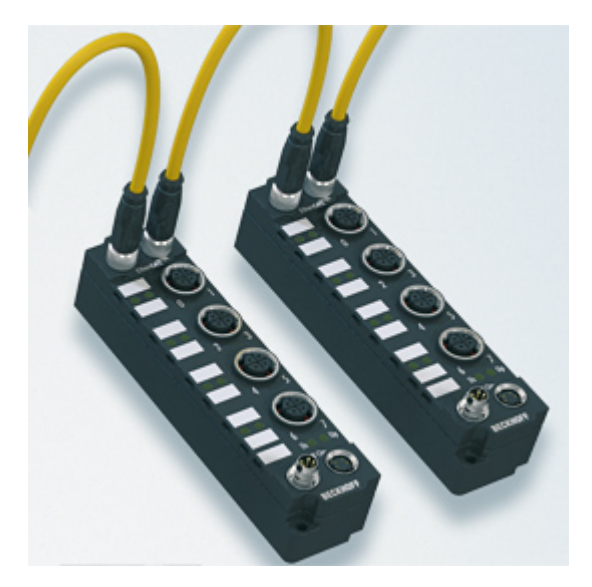

Abb. 3: EtherCAT Box mit M12-Anschlüssen für Sensor/Aktoren

i

## **Basis-Dokumentation zu EtherCAT**

Eine detaillierte Beschreibung des EtherCAT-Systems finden Sie in der System Basis-Dokumentation zu EtherCAT, die auf unserer Homepage (www.beckhoff.de) unter Downloads zur Verfügung steht.

## BECKHOFF

# 3 Produktübersicht

## 3.1 Einführung

EtherCAT-Signalausgang

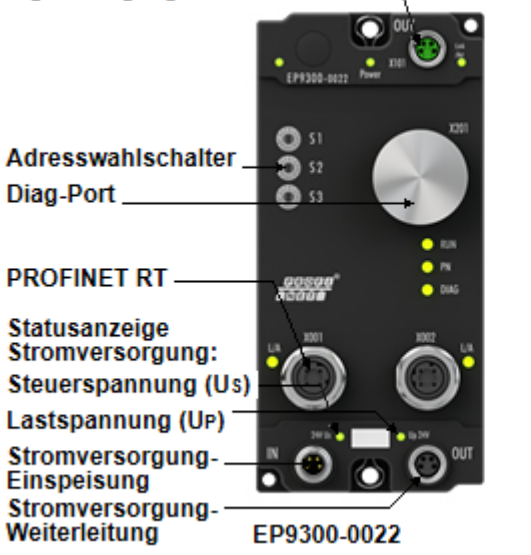

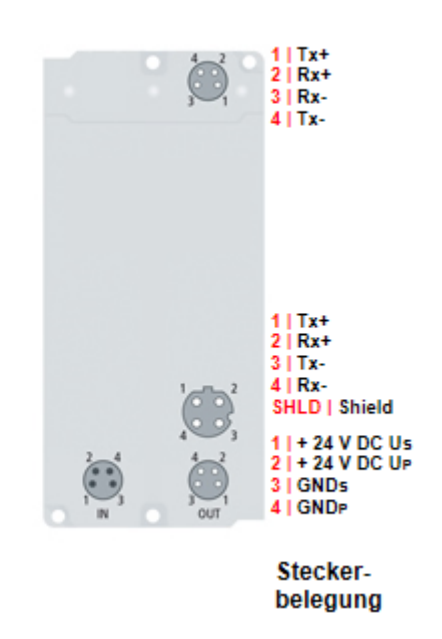

## EP9300-0022 | PROFINET-RT-EtherCAT-Box

Die EtherCAT Box EP9300-0022 verbindet PROFINET-RT-Netzwerke mit EtherCAT-Box-Modulen (EPxxxx, ERxxxx oder EQxxxx) und setzt die Telegramme von PROFINET RT auf EtherCAT um. Eine Station besteht aus einer EP9300-0022 und einer beliebigen Anzahl von EtherCAT-Box-Modulen. Der Anschluss an PROFINET erfolgt über eine D-kodierte M12-Buchse. Mit EtherCAT verfügt die PROFINET-RT-Box über ein unterlagertes, leistungsfähiges und ultraschnelles I/O-System mit einer großen Modulauswahl. Die EP9300-0022 unterstützt das PROFINET-Profil und fügt sich damit nahtlos in PROFINET-RT-Netzwerke ein.

## **Quick Links**

Technische Daten [▶\_12] Abmessungen [▶\_14] Anschlüsse [▶\_16] Inbetriebnahme [▶\_26]

## 3.2 Technische Daten

Alle Werte sind typische Werte über den gesamten Temperaturbereich, wenn nicht anders angegeben.

| Profinet           |                                                       |  |
|--------------------|-------------------------------------------------------|--|
| Protokoll          | Profinet RT [▶ 13]                                    |  |
| Anschluss          | 2x M12-Buchse, D-codiert, 4-polig, schwarz (switched) |  |
| Auto-negotiation   | Ja                                                    |  |
| Auto-crossover     | Ja                                                    |  |
| Übertragungsmedium | CAT 5 Twisted Pair Kupferkabel                        |  |
| Leitungslänge      | max. 100 m                                            |  |
| Übertragungsrate   | 100 MBit/s                                            |  |

| EtherCAT-Ausgang                      |                                    |  |
|---------------------------------------|------------------------------------|--|
| Anschluss                             | 1x M8-Buchse, 4-polig, grün        |  |
| Potentialtrennung                     | 500 V                              |  |
| Anzahl der EtherCAT-Geräte            | abhängig von der Prozessdatengröße |  |
| Art und Anzahl von Peripheriesignalen | abhängig von der Prozessdatengröße |  |

| Versorgungsspannungen                          |                                            |  |
|------------------------------------------------|--------------------------------------------|--|
| Anschluss                                      | Eingang: M8-Stecker, 4-polig               |  |
|                                                | Weiterleitung: M8-Buchse, 4-polig, schwarz |  |
| U <sub>s</sub> Nennspannung                    | 24 V <sub>DC</sub> (-15 % / +20 %)         |  |
| U <sub>s</sub> Summenstrom: I <sub>s,sum</sub> | max. 4 A                                   |  |
| Stromaufnahme aus U <sub>s</sub>               | 120 mA                                     |  |
| U <sub>P</sub> Nennspannung                    | 24 V <sub>DC</sub> (-15 % / +20 %)         |  |
| U <sub>P</sub> Summenstrom: I <sub>P,sum</sub> | max. 4 A                                   |  |
| Stromaufnahme aus U <sub>P</sub>               | Keine. $U_P$ wird nur weitergeleitet.      |  |

| Gehäusedaten          |                                                |  |
|-----------------------|------------------------------------------------|--|
| Abmessungen B x H x T | 60 mm x 126 mm x 26,5 mm (ohne Steckverbinder) |  |
| Gewicht               | ca. 320 g                                      |  |
| Einbaulage            | beliebig                                       |  |
| Material              | PA6 (Polyamid)                                 |  |

| Umgebungsbedingungen                    |                                      |  |
|-----------------------------------------|--------------------------------------|--|
| Umgebungstemperatur im Betrieb          | -25…+60 °C<br>-25…+55 °C gemäß cURus |  |
| Umgebungstemperatur bei Lagerung        | -40+85 °C                            |  |
| Schwingungsfestigkeit, Schockfestigkeit | gemäß EN 60068-2-6 / EN 60068-2-27   |  |
|                                         | Zusätzliche Prüfungen [▶ 13]         |  |
| EMV-Festigkeit / Störaussendung         | gemäß EN 61000-6-2 / EN 61000-6-4    |  |
| Schutzart                               | IP65, IP66, IP67 (gemäß EN 60529)    |  |

## Zulassungen / Kennzeichnungen

| Zulassungen / Kennzeichnungen *) | CE, | <u>cURus</u> | ₽. | 24] |
|----------------------------------|-----|--------------|----|-----|
|----------------------------------|-----|--------------|----|-----|

\*) Real zutreffende Zulassungen/Kennzeichnungen siehe seitliches Typenschild (Produktbeschriftung).

## Zusätzliche Prüfungen

Die Boxen sind folgenden zusätzlichen Prüfungen unterzogen worden:

| Prüfung   | Erläuterung                                                  |
|-----------|--------------------------------------------------------------|
| Vibration | 10 Frequenzdurchläufe, in 3 Achsen                           |
|           | 5 Hz < f < 60 Hz Auslenkung 0,35 mm, konstante Amplitude     |
|           | 60,1 Hz < f < 500 Hz Beschleunigung 5 g, konstante Amplitude |
| Schocken  | 1000 Schocks je Richtung, in 3 Achsen                        |
|           | 35 g, 11 ms                                                  |

<sup>1)</sup> Dieser Wert entspricht der Stromtragfähigkeit der Steckverbinder-Pins.

## 3.2.1 Profinet

| Protokoll          |    |  |
|--------------------|----|--|
| Profinet IO-Device | Ja |  |
| ADS Interface      | Ja |  |

| Dienste              |      |
|----------------------|------|
| IRT                  | Nein |
| TCP/IP ADS           | Ja   |
| Shared Device        | Ja   |
| Prioritized start-up | Nein |
| MRP                  | Ja   |
| SNMP                 | Ja   |
| LLDP                 | Ja   |
| ARP                  | Ja   |
| LLDP                 | Ja   |
| DHCP                 | Ja   |

## 3.3 Lieferumfang

Vergewissern Sie sich, dass folgende Komponenten im Lieferumfang enthalten sind:

- 1x EP9300-0022
- 1x Schutzkappe für EtherCAT-Buchse, M8, grün (vormontiert)
- 2x Schutzkappe für Profinet-Buchse, M12, schwarz (vormontiert)
- 1x Schutzkappe für Versorgungsspannungs-Eingang, M8, transparent (vormontiert)
- 1x Schutzkappe für Versorgungsspannungs-Ausgang, M8, schwarz (vormontiert)
- 10x Beschriftungsschild unbedruckt (1 Streifen à 10 Stück)

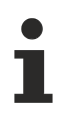

### Vormontierte Schutzkappen gewährleisten keinen IP67-Schutz

Schutzkappen werden werksseitig vormontiert, um Steckverbinder beim Transport zu schützen. Sie sind u.U. nicht fest genug angezogen, um die Schutzart IP67 zu gewährleisten. Stellen Sie den korrekten Sitz der Schutzkappen sicher, um die Schutzart IP67 zu gewährleisten.

## 4 Montage und Anschluss

## 4.1 Montage

## 4.1.1 Abmessungen

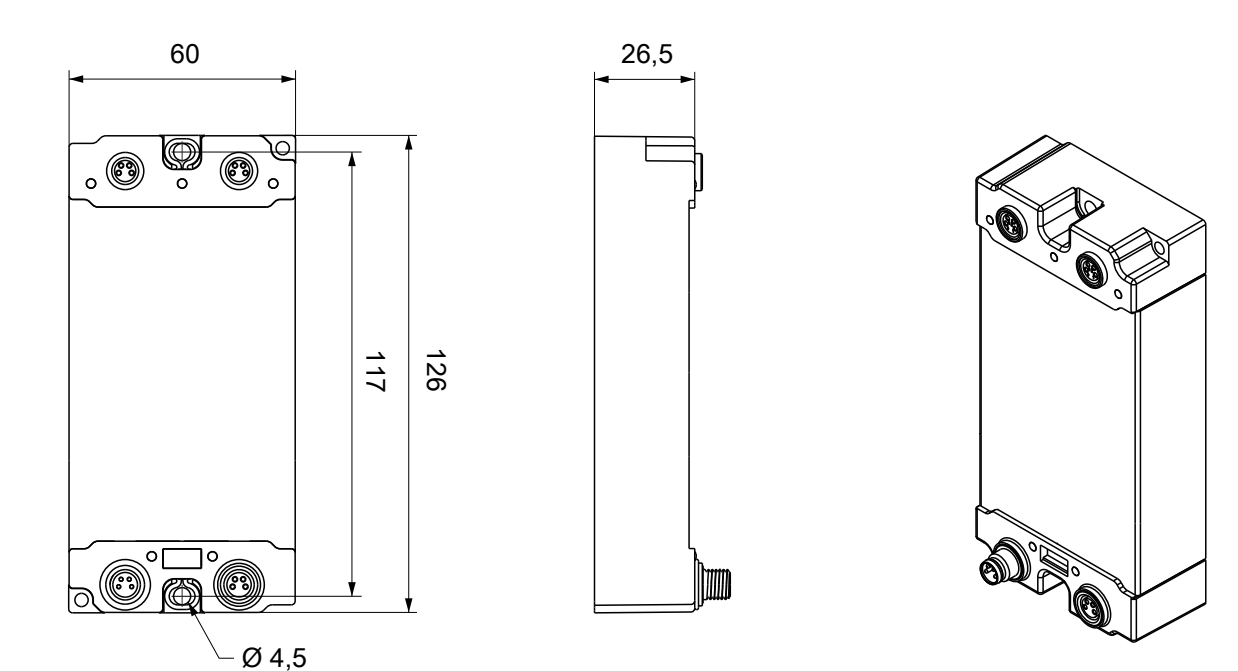

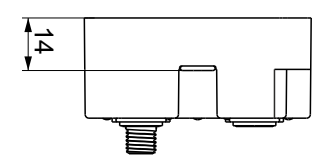

Alle Maße sind in Millimeter angegeben. Die Zeichnung ist nicht maßstabsgetreu.

## Gehäuseeigenschaften

| Gehäusematerial         | PA6 (Polyamid)                                             |
|-------------------------|------------------------------------------------------------|
| Vergussmasse            | Polyurethan                                                |
| Montage                 | zwei Befestigungslöcher Ø 4,5 mm für M4                    |
| Metallteile             | Messing, vernickelt                                        |
| Kontakte                | CuZn, vergoldet                                            |
| Einbaulage              | beliebig                                                   |
| Schutzart               | im verschraubten Zustand IP65, IP66, IP67 (gemäß EN 60529) |
| Abmessungen (H x B x T) | ca. 126 x 60 x 26,5 mm (ohne Steckverbinder)               |

## 4.1.2 Befestigung

## HINWEIS

### Verschmutzung bei der Montage

Verschmutzte Steckverbinder können zu Fehlfunktion führen. Die Schutzart IP67 ist nur gewährleistet, wenn alle Kabel und Stecker angeschlossen sind.

• Schützen Sie die Steckverbinder bei der Montage vor Verschmutzung.

Montieren Sie das Modul mit zwei M4-Schrauben an den zentriert angeordneten Befestigungslöchern.

## 4.1.3 Funktionserdung (FE)

Die <u>Befestigungslöcher [> 15]</u> dienen gleichzeitig als Anschlüsse für die Funktionserdung (FE).

Stellen Sie sicher, dass die Box über beide Befestigungsschrauben niederimpedant geerdet ist. Das erreichen Sie z.B., indem Sie die Box an einem geerdeten Maschinenbett montieren.

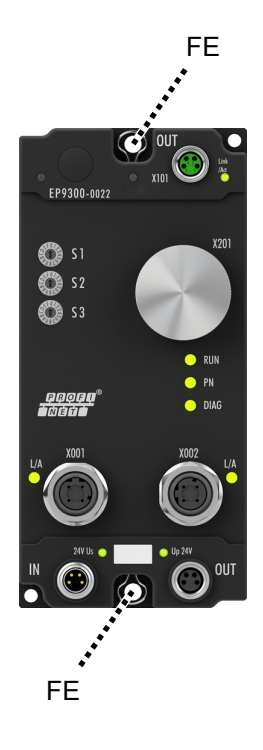

Abb. 4: Funktionserdung über die Befestigungslöcher

## 4.2 Anschlüsse

## 4.2.1 Steckverbinder-Übersicht

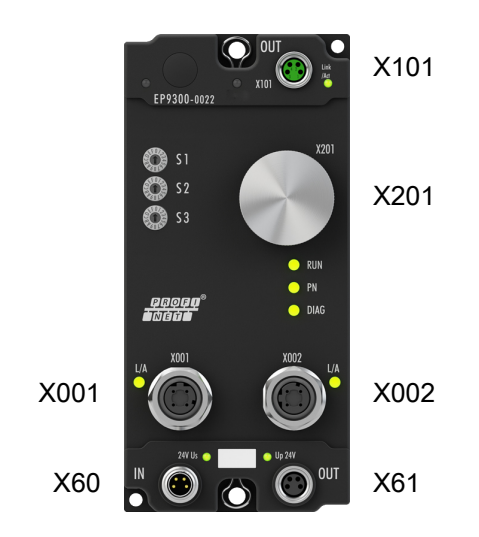

## Abb. 5: Steckverbinder-Bezeichnungen

| Name | Funktion                                   | Steckverbinder-Typ    | Anzugs-<br>Drehmoment |
|------|--------------------------------------------|-----------------------|-----------------------|
| X001 | Profinet-Eingang [ 17]                     | M12-Buchse, D-codiert | 0,6 Nm <sup>1)</sup>  |
| X002 | Profinet-Weiterleitung [ 17]               | M12-Buchse, D-codiert | 0,6 Nm <sup>1)</sup>  |
| X60  | Versorgungsspannungs-Eingang [> 21]        | M8-Stecker            | 0,4 Nm <sup>1)</sup>  |
| X61  | Versorgungsspannungs-Weiterleitung [ > 21] | M8-Buchse             | 0,4 Nm <sup>1)</sup>  |
| X101 | EtherCAT-Ausgang [ 19]                     | M8                    | 0,4 Nm <sup>1)</sup>  |
| X201 | Diag-Port [▶ 23]                           | -                     | -                     |

<sup>1)</sup> Montieren Sie Stecker an diesen Steckverbindern mit einem Drehmomentschlüssel; z.B. ZB8801 von Beckhoff.

## Schutzkappen

- Verschließen Sie nicht benutzte Steckverbinder mit Schutzkappen.
- Stellen Sie den korrekten Sitz von vormontierten Schutzkappen sicher. Schutzkappen werden werksseitig vormontiert, um Steckverbinder beim Transport zu schützen. Sie sind u. U. nicht fest genug angezogen, um die Schutzart IP67 zu gewährleisten.

## BECKHOFF

## 4.2.2 Profinet

## 4.2.2.1 Steckverbinder

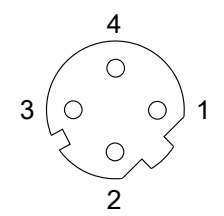

Abb. 6: M12-Buchse, D-codiert

| Pin     | Aderfarbe <sup>1)</sup> | Signal |
|---------|-------------------------|--------|
| 1       | Gelb                    | Tx +   |
| 2       | Weiß                    | Rx +   |
| 3       | orange                  | Tx -   |
| 4       | blau                    | Rx -   |
| Gehäuse | -                       | Schirm |

<sup>1)</sup> Die Aderfarben gelten für EtherNet/EtherCAT-Leitungen mit M12-Anschlüssen von Beckhoff.

## 4.2.2.2 Status-LEDs

Siehe Kapitel <u>Diagnose-LEDs</u> [▶ <u>55</u>].

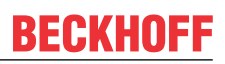

## 4.2.2.3 Topologie-Beispiel

PROFINET

Das Profinet-Netzwerk kann in einer Linienstruktur aufgebaut werden. Dabei sollten die folgenden Grenzen eingehalten werden:

- Maximal 20 EP9300-0022 hintereinander.
- Es sollten keine Switches in der Linie verwendet werden.

EtherCAT 0 max. 20 EP9300

Abb. 7: Topologie-Beispiel

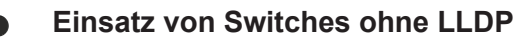

Profinet verwendet zur Topologie Erkennung das LLDP Protokoll. Sollte der Switch, den Sie einsetzen, dies nicht unterstützen, funktioniert die Topologie-Erkennung und die damit verbundenen Profinet-Dienste nicht ordnungsgemäß. Außerdem kommt es zu einem erhöhten Netzwerkverkehr der sich mit jedem Switchport und angeschlossenem Profinet-Teilnehmer vervielfacht. Daraus können Störungen der Kommunikation bis hin zum Kommunikationsabbruch einzelner Profinet-Teilnehmer resultieren.

## 4.2.3 EtherCAT-Ausgang

## 4.2.3.1 Steckverbinder

HINWEIS

#### Verwechselungs-Gefahr: Versorgungsspannungen und EtherCAT

Defekt durch Fehlstecken möglich.

 Beachten Sie die farbliche Codierung der Steckverbinder: schwarz: Versorgungsspannungen grün: EtherCAT

Der EtherCAT-Ausgang ist als grüne M8-Buchse ausgeführt.

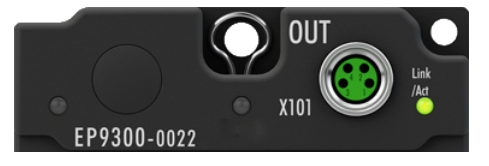

Abb. 8: EtherCAT Steckverbinder

### Kontaktbelegung

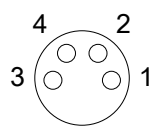

Abb. 9: M8-Buchse

### Belegung

Es gibt verschiedene Standards für die Belegung und Farben bei Steckverbindern und Leitung für EtherCAT.

| EtherCAT | Steckverbinder |       | Leitung           |                                                                        | Norm                                                                       |             |
|----------|----------------|-------|-------------------|------------------------------------------------------------------------|----------------------------------------------------------------------------|-------------|
| Signal   | M8             | M12   | RJ45 <sup>1</sup> | ZB9010, ZB9020,<br>ZB9030, ZB9032,<br>ZK1090-6292,<br>ZK1090-3xxx-xxxx | ZB9031 und alte Versio-<br>nen von ZB9030,<br>ZB9032, ZK1090-3xxx-<br>xxxx | TIA-568B    |
| Tx +     | Pin 1          | Pin 1 | Pin 1             | gelb <sup>2</sup>                                                      | orange/weiß <sup>3</sup>                                                   | weiß/orange |
| Tx -     | Pin 4          | Pin 3 | Pin 2             | orange <sup>2</sup>                                                    | orange <sup>3</sup>                                                        | orange      |
| Rx +     | Pin 2          | Pin 2 | Pin 3             | weiß <sup>2</sup>                                                      | blau/weiß <sup>3</sup>                                                     | weiß/grün   |
| Rx -     | Pin 3          | Pin 4 | Pin 6             | blau <sup>2</sup>                                                      | blau <sup>3</sup>                                                          | grün        |
| Shield   | Gehäuse        | -     | Schirmblech       | Schirm                                                                 | Schirm                                                                     | Schirm      |

<sup>1</sup>) farbliche Markierungen nach EN 61918 im vierpoligen RJ45-Steckverbinder ZS1090-0003

<sup>2</sup>) Aderfarben nach EŇ 61918

<sup>3</sup>) Aderfarben

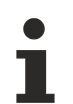

# Anpassung der Farbkodierung für die Leitungen ZB9030, ZB9032 und ZK1090-3xxxx-xxxx (mit M8-Steckverbindern)

Zur Vereinheitlichung wurden die gängigen Leitungen ZB9030, ZB9032 und ZK1090-3xxx-xxxx, also die mit M8-Steckverbindern vorkonfektionierten Leitungen auf die Farben der EN61918 umgestellt (gelb, orange, weiß, blau). Es sind also verschiedene Farbkodierungen im Umlauf. Die elektrischen Eigenschaften sind aber absolut identisch!

## 4.2.3.2 Status-LEDs

Siehe Kapitel Diagnose-LEDs [▶ 55].

## 4.2.3.3 Leitungen

Verwenden Sie zur Verbindung von EtherCAT-Geräten geschirmte Ethernet-Kabel, die mindestens der Kategorie 5 (CAT5) nach EN 50173 bzw. ISO/IEC 11801 entsprechen.

EtherCAT nutzt vier Adern für die Signalübertragung.

Aufgrund der automatischen Leitungserkennung "Auto MDI-X" können Sie zwischen EtherCAT-Geräten von Beckhoff sowohl symmetrisch (1:1) belegte, als auch gekreuzte Kabel (Cross-Over) verwenden.

Detaillierte Empfehlungen zur Verkabelung von EtherCAT-Geräten

## 4.2.4 Versorgungsspannungen

Die EtherCAT Box wird mit zwei Versorgungsspannungen versorgt. Die Versorgungsspannungen sind in der EtherCAT Box galvanisch getrennt.

- Steuerspannung  $U_s$
- Peripheriespannung U<sub>P</sub>

## Weiterleitung der Versorgungsspannungen

Die Power-Anschlüsse IN und OUT sind im Modul gebrückt. Somit können auf einfache Weise die Versorgungsspannungen U<sub>s</sub> und U<sub>P</sub> von EtherCAT Box zu EtherCAT Box weitergereicht werden.

## HINWEIS

## Maximalen Strom beachten!

Beachten Sie auch bei der Weiterleitung der Versorgungsspannungen U<sub>s</sub> und U<sub>P</sub>, dass jeweils der für die M8-Steckverbinder maximal zulässige Strom von 4 A nicht überschritten wird!

## 4.2.4.1 Steckverbinder

## HINWEIS

## Verwechselungs-Gefahr: Versorgungsspannungen und EtherCAT

Defekt durch Fehlstecken möglich.

 Beachten Sie die farbliche Codierung der Steckverbinder: schwarz: Versorgungsspannungen grün: EtherCAT

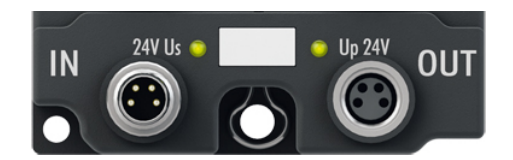

Abb. 10: Steckverbinder für Versorgungsspannungen

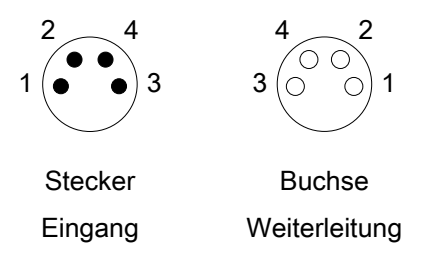

### Abb. 11: M8-Steckverbinder

| Kontakt | Funktion         | Beschreibung          | Aderfarbe <sup>1)</sup> |
|---------|------------------|-----------------------|-------------------------|
| 1       | Us               | Steuerspannung        | Braun                   |
| 2       | U <sub>P</sub>   | Peripheriespannung    | Weiß                    |
| 3       | GNDs             | GND zu U <sub>s</sub> | Blau                    |
| 4       | GND <sub>P</sub> | GND zu U <sub>P</sub> | Schwarz                 |

<sup>1)</sup> Die Aderfarben gelten für Leitungen vom Typ: Beckhoff ZK2020-3xxx-xxxx

## 4.2.4.2 Status-LEDs

Siehe Kapitel <u>Diagnose-LEDs [) 55]</u>.

## 4.2.4.3 Leitungsverluste

Beachten Sie bei der Planung einer Anlage den Spannungsabfall an der Versorgungs-Zuleitung. Vermeiden Sie, dass der Spannungsabfall so hoch wird, dass die Versorgungsspannungen an der Box die minimale Nennspannung unterschreiten.

Berücksichtigen Sie auch Spannungsschwankungen des Netzteils.

## Spannungsabfall an der Versorgungs-Zuleitung

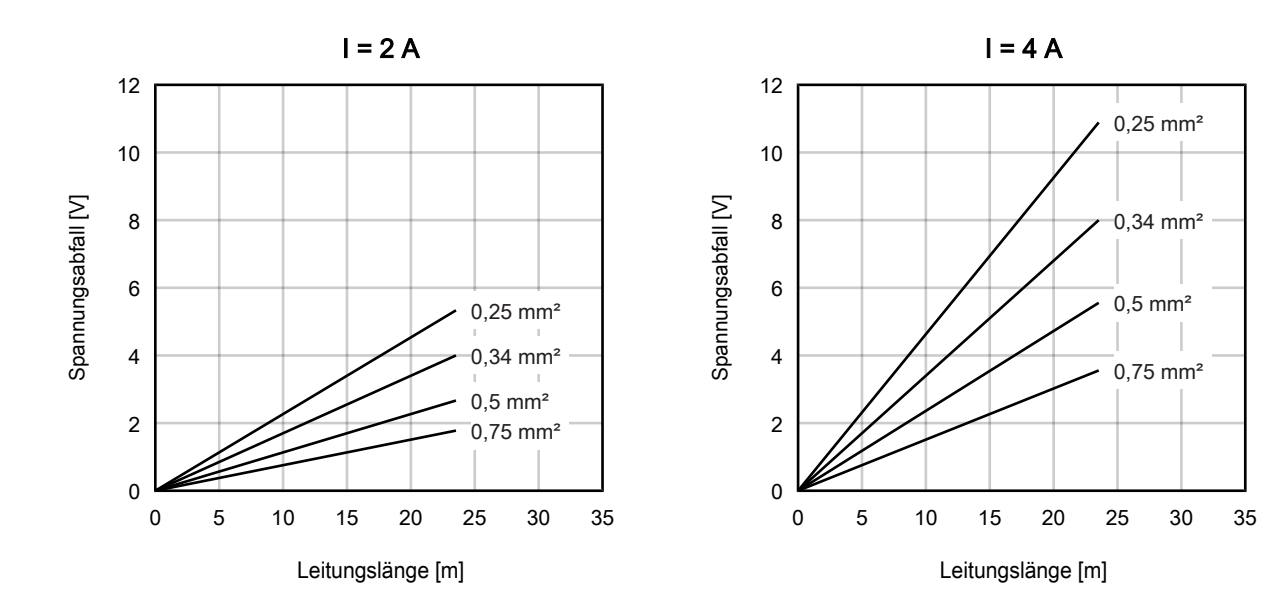

## 4.2.5 Diag-Port

Der Diag-Port dient zum Aktualisieren der Firmware von EP9300-0022.

Aktualisieren Sie die Firmware nur in Abstimmung mit dem <u>Beckhoff-Support [> 65]</u>.

## 4.3 UL-Anforderungen

Die Installation der nach UL zertifizierten EtherCAT Box Module muss den folgenden Anforderungen entsprechen.

### Versorgungsspannung

**▲ VORSICHT** 

## **VORSICHT!**

Die folgenden genannten Anforderungen gelten für die Versorgung aller so gekennzeichneten EtherCAT Box Module.

Zur Einhaltung der UL-Anforderungen dürfen die EtherCAT Box Module nur mit einer Spannung von 24 V<sub>DC</sub> versorgt werden, die

- von einer isolierten, mit einer Sicherung (entsprechend UL248) von maximal 4 A geschützten Quelle, oder
- von einer Spannungsquelle die *NEC class 2* entspricht stammt. Eine Spannungsquelle entsprechend *NEC class 2* darf nicht seriell oder parallel mit einer anderen *NEC class 2* entsprechenden Spannungsquelle verbunden werden!

## **▲ VORSICHT**

### **VORSICHT!**

Zur Einhaltung der UL-Anforderungen dürfen die EtherCAT Box Module nicht mit unbegrenzten Spannungsquellen verbunden werden!

### Netzwerke

**▲ VORSICHT** 

### **VORSICHT!**

Zur Einhaltung der UL-Anforderungen dürfen die EtherCAT Box Module nicht mit Telekommunikations-Netzen verbunden werden!

### Umgebungstemperatur

**▲ VORSICHT** 

## VORSICHT!

Zur Einhaltung der UL-Anforderungen dürfen die EtherCAT Box Module nur in einem Umgebungstemperaturbereich von -25 °C bis +55 °C betrieben werden!

### Kennzeichnung für UL

Alle nach UL (Underwriters Laboratories) zertifizierten EtherCAT Box Module sind mit der folgenden Markierung gekennzeichnet.

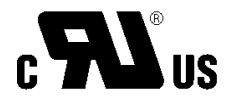

Abb. 12: UL-Markierung

## 4.4 Entsorgung

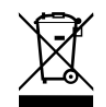

Mit einer durchgestrichenen Abfalltonne gekennzeichnete Produkte dürfen nicht in den Hausmüll. Das Gerät gilt bei der Entsorgung als Elektro- und Elektronik-Altgerät. Die nationalen Vorgaben zur Entsorgung von Elektro- und Elektronik-Altgeräten sind zu beachten.

# 5 Inbetriebnahme und Konfiguration

## 5.1 IP-Adresse

EP9300-0022 hat keine vordefinierte IP-Adresse. Die IP-Adresse kann von einem der folgenden Netzwerk-Teilnehmer zugewiesen werden:

- Profinet-Controller (Normalfall)
- DHCP-Server

Stellen Sie am Drehschalter S1 ein, von welchem Netzwerk-Teilnehmer die IP-Adresse zugewiesen werden soll:

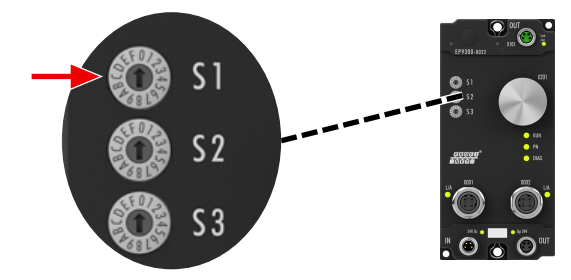

Abb. 13: Drehschalter S1

| S1 | Quelle der IP-Adresse |
|----|-----------------------|
| 1  | DHCP-Server           |
| 3  | Profinet-Controller   |

## 5.2 Profinet-Name

Der Profinet-Name von EP9300-0022 lautet "EP9300-xxx". "xxx" ist eine Dezimalzahl zwischen 1 und 255, die Sie über die Drehschalter S2 und S3 einstellen können. Die Drehschalter sind hexadezimal kodiert:

- S2 bestimmt das höherwertige Halbbyte.
- S3 bestimmt das niederwertige Halbbyte.

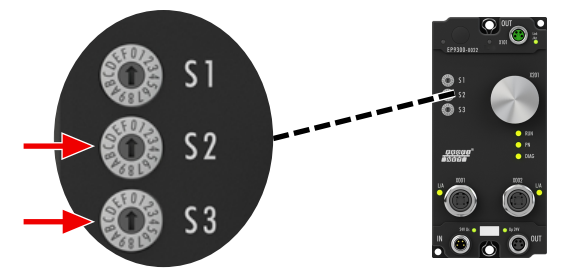

Abb. 14: Drehschalter S2 und S3

| S2 | S3 | Profinet-Name |
|----|----|---------------|
| 0  | 1  | EP9300-001    |
| 0  | 2  | EP9300-002    |
| 0  | 3  | EP9300-003    |
|    |    |               |
| 1  | 0  | EP9300-016    |
|    |    |               |
| F  | F  | EP9300-255    |

## 5.3 **Profinet Konfiguration**

## GSDML-Datei

Nur EtherCAT-Geräte, die in der GSDML-Datei vorhanden sind, werden unterstützt; Erweiterungen sind aber möglich. GSDML unterstützt unterstützt Submodule; informieren Sie sich bei Ihrem Profinet Master/Controller, ob dieser Submodule unterstützt. Sollte dies nicht der Fall sein, sind einige EtherCAT-Geräte nicht verwendbar! Alternativ kann auch der CX8093 eingesetzt werden, dieser unterstützt im Allgemeinen alle

Alternativ kann auch der CX8093 eingesetzt werden, dieser unterstützt im Allgemeinen alle EtherCAT-Geräte.

### Allgemein

EP9300-0022 wird immer mit Hilfe einer GSDML-Datei im Profinet-Controller (Master) eingebunden. Die GSDML-Datei enthält alle Parametrierungsdaten, die für den Betrieb von EP9300-0022 am Profinet-Controller notwendig sind. Das Konfigurationswerkzeug liest diese Datei ein und stellt dem Anwender die Daten dann zur Verfügung.

In der GSDML-Datei sind auch die EtherCAT-Geräte, die an EP9300-0022 betrieben werden können, angegeben. Es werden nicht alle EtherCAT-Geräte unterstützt. Informieren sie sich deshalb vorab, ob die EtherCAT-Geräte, die Sie einsetzen möchten, auch von EP9300-0022 unterstützt werden.

### Daten im DAP (Device Access Point)

Im DAP der GSDML-Datei befinden sich 2x 2 Byte Daten:

- ECCycleCounter (2 Byte). Dieser wird mit jedem EtherCAT-Zyklus (1 ms) inkrementiert, vorausgesetzt der EtherCAT-Master befindet sich im Zustand "OP".
- Status (2 Byte). Dieser gibt bitweise einzelne Statusinformation wieder. Diese sind wie folgt belegt:
  - Bit 0 IsSynchron Wird gesetzt, wenn EP9300-0022 als PTP-Slave oder IRT-Device betrieben wird und synchron ist.
  - Bit 1 IsPTPMaster Wird gesetzt, wenn EP9300-0022 als PTP-Master betrieben wird.
  - Bit 2 ECFrameError Wird gesetzt, wenn am EtherCAT-Ausgang ein Problem festgestellt wird. Um weitere Informationen zu erhalten, muss die Profinet-Diagnose bzw. die Alarme ausgelesen werden.

### Parameter im DAP

#### Activate PN Fallback Value

*Off* -> EtherCAT-Daten werden auf Null geschrieben.

*On* -> es besteht die Möglichkeit bei Ausgängen einen anderen Default-Wert zu benutzen. Bei digitalen Ausgängen kann zum Beispiel der aktuelle Ausgangsprozesswert bei PROFINET Kommunikationsfehler eingefroren, zu 0 oder zu 1 gesetzt werden.

### **Data Presentation**

Intel Format -> Daten werden im Intel Format dargestellt.

*Motorola Format ->* Daten werden im Motorola Format dargestellt. Zum Beispiel werden bei Wort Variablen High und Low Byte getauscht.

#### EBus error behaviour

*Set IOs to 0 ->* Bei einem EtherCAT-Fehler werden Eingangsdaten und Ausgangsdaten auf Null geschrieben.

*Legacy* -> Eingangsdaten behalten ihren letzten Zustand bei, werden aber nicht mehr aktualisiert; Ausgangsdaten können noch gesetzt werden (abhängig von der Position des EtherCAT-Geräts).

### Mapping

Typischerweise wird EP9300-0022 im Verbund mit EtherCAT-Geräten eingesetzt, die am EtherCAT-Ausgang angeschlossen werden. Die EtherCAT-Geräte sind Bestandteil der GSDML; Die Parametrierung der EtherCAT-Geräte geschieht vom Profinet-Controller aus. Sie müssen die EtherCAT-Geräte genauso in den Hardware-Konfigurator eintragen, wie sie physikalisch angeschlossen sind. Wenn EtherCAT-Sternverteiler und/oder EtherCAT-Abzweige eingesetzt werden, ist es wichtig zu wissen, in welcher Reihenfolge die weiteren EtherCAT-Geräte in das Prozessabbild eingetragen wurden (siehe EtherCAT Mapping [ 30]).

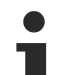

## Verhalten beim Start von EP9300-0022

Beim Start oder Reset von EP9300-0022 müssen immer alle EtherCAT-Teilnehmer vorhanden sein. D.h. alle angeschlossenen EtherCAT-Geräte müssen vor dem Start bzw. gleichzeitig mit Spannung versorgt werden, damit EP9300-0022 am Profinet auch ordnungsgemäß aufstartet. Flexibler kann man eine Lösung mit dem CX8093 aufbauen.

### Konfiguration der EtherCAT-Teilnehmer

Es gibt 4 Arten von EtherCAT-Teilnehmern:

- EtherCAT-Teilnehmer ohne Prozessdaten
- EtherCAT-Teilnehmer mit "einfachen" Prozessdaten ohne Parametrierung (in der Regel einfache EtherCAT-Geräte mit digitalen Eingängen oder Ausgängen)
- EtherCAT-Teilnehmer mit "einfachen" Prozessdaten mit Parametern (in der Regel EtherCAT-Geräte mit analogen Eingängen oder Ausgängen)
- EtherCAT-Teilnehmer mit unterschiedlichen Prozessdaten und Parametern (zum Beispiel Inkrementalencoder)

Für alle gilt: sie müssen in der Konfiguration eingetragen werden.

### Digitale Eingänge und Ausgänge zusammenfassen (Pack-Klemmen)

Digitale Eingangsklemmen und Ausgangsklemmen können auch von ihren Prozessdaten zusammengefasst werden. Diese Möglichkeit kann bei 2 oder 4 Kanal Klemmen verwendet werden. Dafür muss in der GSDML-Datei eine 2 oder 4 Kanal Pack-Klemme (ohne Stern) angefügt werden. Um das Byte zu füllen, muss als nächstes eine 2 oder 4 Kanal Pack-Klemme (mit Stern) angefügt werden. Die Klemmen müssen physikalisch und systematisch hintereinander gesteckt sein, bzw. logisch. Es darf die Byte-Grenze nicht überschritten werden.

### **Beispiel:**

2 Kanal Pack (ohne Stern), danach dürfen 3 Module aus 2 Kanal Pack-Klemmen (mit Stern) angefügt werden.

Nicht erlaubt ist:

2 Kanal Pack (ohne Stern), danach 2 Module aus 4 Kanal Pack-Klemmen (mit Stern). Die Byte Grenze wird überschritten.

### EtherCAT-Geräte mit unterschiedlichen Mapping-Möglichkeiten

Einige EtherCAT-Geräte bieten die Möglichkeit, unterschiedliche Prozessdaten darzustellen. Diese werden anhand der Parameter unterschiedlich dargestellt. Im Profinet-Controller wird so ein EtherCAT-Gerät durch Submodule dargestellt. Es wird immer das Standardmapping eingebunden. Wollen Sie abweichend vom Standard ein anderes Mapping benutzen, so löschen sie das Standard-Submodul und fügen Sie das ein, was sie verwenden wollen. Es kann sein, dass abweichend von der Dokumentation des EtherCAT-Geräts nicht alle Mappings unter EP9300-0022 verwendet werden können.

### **Beispiel einer EtherCAT-Klemme EL5101**

| Insert SubModu | le                                                                                                    |   |         |
|----------------|----------------------------------------------------------------------------------------------------|---|---------|
| SubModule T    | ypes                                                                                                    |   | ОК      |
| Тур:           | <ul> <li>EmptySubslot</li> <li>Others</li> <li>Standard 16 Bit (MDP 511)</li> <li>Standard 32 Bit (MDP 511)</li> <li>Line Motion (MDP 511)</li> <li>Line Motion DC (MDP 511)</li> </ul> |   | Abbruch |
| Kommentar:     | Mehrfach                                                                                                    | 1 |         |
|                |                                                                                                    |   |         |

Abb. 15: Einfügen eines Submoduls

#### EtherCAT-Gateways

EtherCAT-Gateways unterstützen mehrere Submodule. Das erste Modul bzw. Grundmodul wird sofort geladen; es müssen die Module für die Prozessdaten angelegt werden. Diese müssen anschließend auch auf der Master-Seite des entsprechenden Gateways parametriert werden. Es sind nicht alle Features eines EtherCAT-Gateways an EP9300-0022 nutzbar.

#### EL6631-0010

Die Profinet-Device-Klemme ermöglicht es, 2 verschiedene Profinet-Netzwerke zu verbinden. Ein Default-Stationsname sowie IP-Einstellungen können über Parametrierdaten (GSDML) erfolgen. Es ist darauf zu achten, dass nicht die komplette maximale Datenlänge der EL6631-0010 verwendet werden kann. Die Länge ist abhängig von anderen EtherCAT-Teilnehmern, die an EP9300-0022 angeschlossen sind.

#### EL6731-0010

Die Profibus-Slave-Klemme ermöglicht die Kommunikation mit einem Profibus Master. Die Profibus-Adresse wird über die Parametersettings (in der GSDML) der Klemme festgelegt. Es können nur reine Prozessdaten ausgetauscht werden.

#### EL6692

Die EtherCAT-Slave-Klemme ermöglicht die Kommunikation mit einem EtherCAT Master. Es können nur reine Prozessdaten ausgetauscht werden.

#### EL6652-0010

Die EtherNet/IP Slave Klemme ermöglicht die Kommunikation mit einem EtherNet/IP Master. Die IP-Adresse und Subnetmaske wird über die Parametersettings (in der GSDML-Datei) von EL6652-0010 festgelegt. Es können nur reine Prozessdaten ausgetauscht werden.

## 5.4 EtherCAT Konfiguration

EP9300-0022 ist ein EtherCAT-Master mit automatischer Konfiguration. D.h. es müssen beim Einschalten des Systems immer alle EtherCAT-Slave-Geräte vorhanden sein. Da in der Regel das Booten von EP9300-0022 wesentlich länger dauert als das Starten der EtherCAT-Slave-Geräte, können diese an der gleichen Spannungsversorgung betrieben werden. Bei dezentralen EtherCAT-Geräten ist darauf zu achten, dass die Versorgungsspannung dieser EtherCAT-Geräte früher oder gleichzeitig mit der Versorgungsspannung von EP9300-0022 eingeschaltet wird.

### EtherCAT-Geräte während der Laufzeit ein- bzw. ausschalten

Sollte während der Betriebsphase ein oder mehrere EtherCAT-Geräte ausfallen, wird ein Plug Alarm gesendet; EP9300-0022 bleibt im Datenaustausch. Die Eingangsdaten aller EtherCAT-Geräte sind ungültig und werden auf FALSE oder Null gesetzt; die Ausgangsdaten werden nicht mehr übernommen. Das gilt auch für die Teilnehmer, die noch an EP9300-0022 im Betrieb sind. Möchte man die Möglichkeit nutzen, während der Laufzeit Teilnehmer anzustecken und abzustecken, muss eine weitere "Sync Unit" konfiguriert werden. Dies ist mit EP9300-0022 nicht möglich. Verwenden Sie in dem Fall einen CX8093.

### EtherCAT-Geräte, die nicht in der GSDML vorhanden sind

Einige EtherCAT-Geräte sind nicht in der GSDML enthalten und können somit (noch) nicht verwendet werden. Hier kann der CX8093 eingesetzt werden, der vom Prinzip her alle EtherCAT-Geräte unterstützt.

### **EtherCAT Topologie**

Alle EtherCAT-Teilnehmer müssen in der Reihenfolge eingetragen werden, wie sich diese an EP9300-0022 und damit am EtherCAT-Master mappen. EtherCAT-Geräte werden automatisch adressiert, bis auf wenige Ausnahmen sind alle EtherCAT-Geräte mit einem EtherCAT ASIC ausgestattet, die auch im System, d.h. im Profinet-Controller, eingetragen werden müssen. EtherCAT-Geräte ohne ASIC sind zum Beispiel EL9400, EL9070 und weitere EL9xxx. Sie können diese EtherCAT-Geräte anhand der Technischen Daten "Meldung an E-Bus" erkennen. Steht hier ein "-" muss dieses EtherCAT-Gerät auch nicht im Profinet-Controller eingetragen werden.

EtherCAT-Geräte werden in Richtung des EtherCAT Telegrams eingetragen.

### Beispielkonfiguration mit EtherCAT-Koppler EK1100

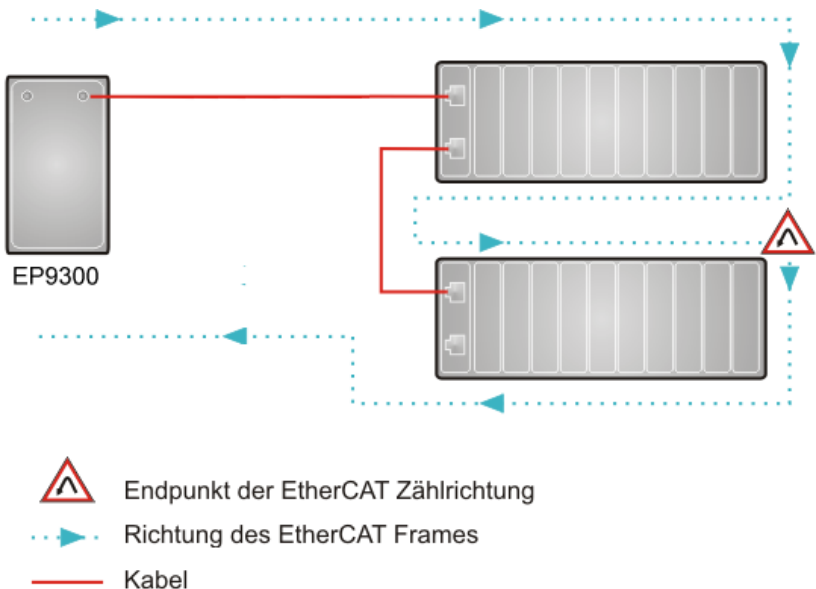

Abb. 16: Beispielkonfiguration mit EtherCAT-Koppler EK1100

### Beispielkonfiguration mit EtherCAT-Box-Modulen EPxxxx

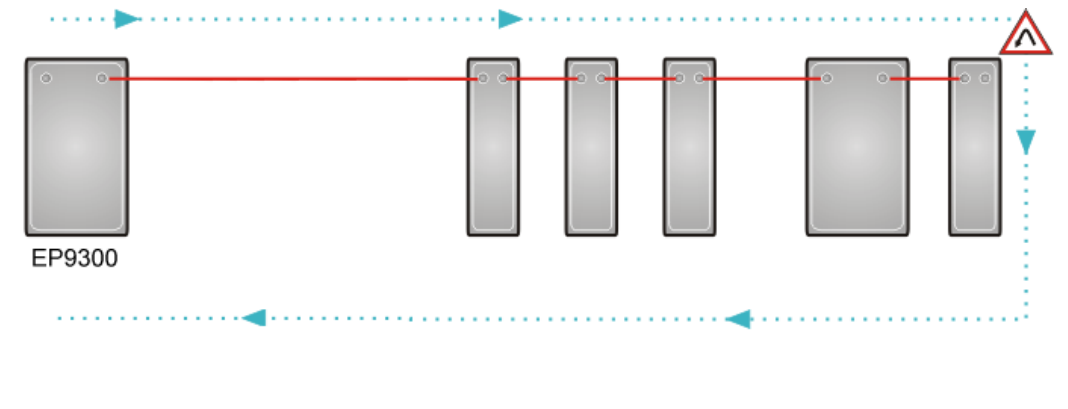

Endpunkt der EtherCAT Zählrichtung Richtung des EtherCAT Frames Kabel

Abb. 17: Beispielkonfiguration mit EtherCAT-Box-Modulen EPxxxx

### Beispielkonfiguration mit EK1122 2-Port-EtherCAT - Abzweig

Bei dem Einsatz eines EK1122 ist die Zählrichtung zu beachten. Ist am EK1122 der EtherCAT - Abzweig 1 angeschlossen, so wird der EtherCAT Frame als erstes hier weiter geschickt (1), ist der Abzweig 1 nicht angeschlossen wird der Frame auf Abzweig 2 verschickt (2), erst danach wird mit dem E-Bus auf der rechten Seite fortgefahren (3).

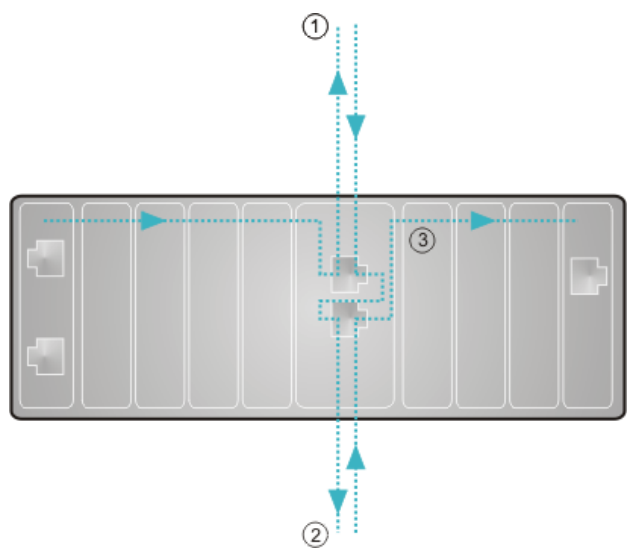

Abb. 18: Beispielkonfiguration mit EP1122 2-Port-EtherCAT - Abzweig

Werden beide Abzweige nicht genutzt, so werden Abzweig 1 und 2 quasi kurzgeschlossen und der EtherCAT Frame geht direkt aus der Klemme rechts weiter. Es ist zu beachten, dass im PROFINET Controller die Module in Richtung des EtherCAT Frames eingetragen werden.

### Beispielkonfiguration mit EP1122-0001 2-Port-EtherCAT - Abzweig

Bei dem Einsatz von EP1122-0001 ist die Zählrichtung zu beachten, sie ist vergleichbar mit der bei EK1122. Ist an EP1122-0001 der EtherCAT - Abzweig 1 angeschlossen, so wird der EtherCAT-Frame als erstes hier weitergeschickt (1), ist der Abzweig 1 nicht angeschlossen wird der Frame auf Abzweig 2 verschickt (2), erst danach wird mit dem EtherCAT-Bus auf der rechten Seite fortgefahren (3).

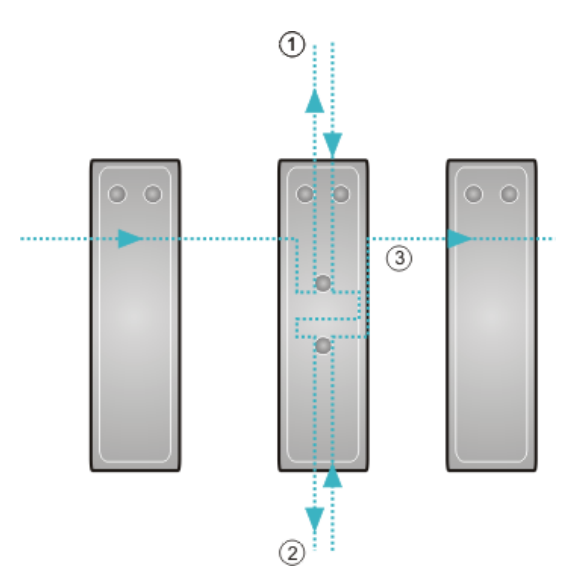

Abb. 19: Beispielkonfiguration mit EP1122 2-Port-EtherCAT - Abzweig

Werden beide Abzweige nicht genutzt, so werden Abzweig 1 und 2 quasi kurzgeschlossen und der EtherCAT-Frame geht direkt aus der Klemme rechts weiter.

Es ist zu beachten, dass im Profinet Controller die Module in Richtung des EtherCAT-Frames eingetragen werden.

## Konnektierung im laufenden Betrieb

Sie können EP1122-0001 und EK1122 nicht für Hot-Swap verwenden und auch nicht für ein "connect" und "disconnect" im laufenden Betrieb. EP1122-0001 und EK1122 eigenen sich im Zusammenspiel mit dem EK Koppler nur als Topologie Erweiterung (Stern).

## 5.5 Konfigurations-Beispiel

## **PDO Mapping**

Die Prozessdaten auf der EtherCAT-Seite werden über das PDO Mapping beschrieben. Die einzelnen EtherCAT-Geräte bringen über die ESI-Datei (EtherCAT-Beschreibungsdatei) ein vordefiniertes PDO Mapping mit, also eine sinnvolle Kombination einzelner PDOs.

| Predefined PDO Assignment: Velocity control compact'       |
|------------------------------------------------------------|
| Predefined PDO Assignment: (none)                          |
| Predefined PDO Assignment: Velocity control compact        |
| Predefined PDO Assignment: 'Velocity control'              |
| Predefined PDO Assignment: 'Position control'              |
| Predefined PDO Assignment: 'Positioning interface compact' |
| Predefined PDO Assignment: 'Positioning interface'         |

Abb. 20: Auswahldialog "Predefined PDO"

Diese Kombinationen wiederum werden auf Profinet-Seite anhand unterschiedlicher Submodule, und somit Prozessdaten, beschrieben. D.h. jedes vordefinierte PDO Mapping hat ein zugehöriges Submodul.

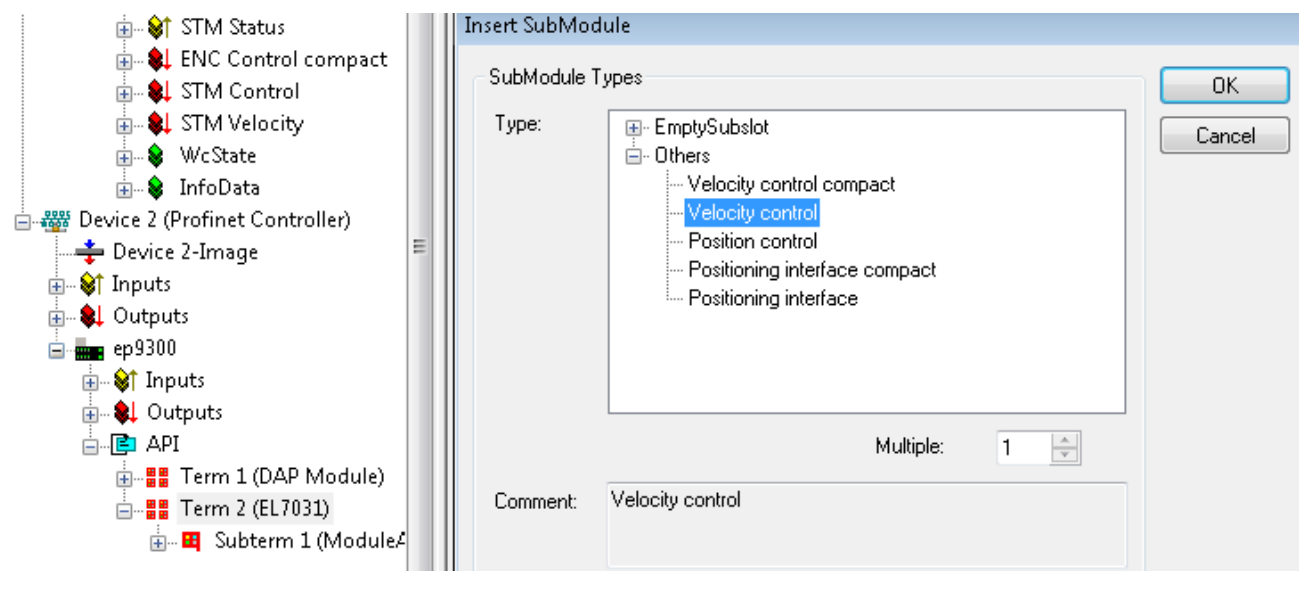

Abb. 21: Submodule

Solche modulare Klemmen haben an EP9300-0022 immer auf Subslot 1 ein festes Submodul stecken. Dieses ist der Platzhalter für die Klemme selbst, d.h. hierüber wird z. B. für die Klemme die allgemein gültige Diagnose betrieben. Auf Subslot 2 werden die eigentlichen Prozessdaten gesteckt und anhand dieser wird das PDO Mapping am EtherCAT-Master erzeugt.

## **SDO Mapping**

Jeder der gesteckten Subslots kann Parametrierdaten mit sich bringen. Über diese Daten werden die Service-Daten-Objekte (SDOs) übertragen, d.h. die SDOs werden auf Recorddatensätze abgebildet. Es werden immer die Objekte 0x8xxx und 0xF8xx abgebildet. Da die Indizes auf der Profinet-Seite nur von 0 - 0x7FFF herstellerspezifisch sind, entsprechen die EtherCAT-Objekte 0x8xxx den Profinet Record Indizes 0x3xxx, EC-Objekte 0xF8xx dem Profinet Indexbereich 0x48xx. In Profinet werden die Records immer in der Startup-Phase vom Controller geschrieben, diese werden intern dem EtherCAT-Master als Startup SDOs übergeben. D.h. während eines Profinet-Neustarts wird auch der interne EtherCAT-Master neu gestartet.

# **BECKHOFF**

| ECSlavelnit/Values     Index 0x2009     ENC Settings Ch.1     Index 0x3000     STM Motor Settings Ch.1     Index 0x3010     STM Controller Settings Ch.1     Index 0x3011     Index 0x3011     Index 0x3012     STM Controller Settings 2 Ch.1     Index 0x3013     POS Settings Ch.1     Index 0x3013     POS Settings Ch.1                                                                                                    | General Parameterize Module                                                                                                    |                                                                                                    |                                        |                                                                                                    |    |
|----------------------------------------------------------------------------------------------------|----------------------------------------------------------------------------------------------------|----------------------------------------------------------------------------------------------------|----------------------------------------|----------------------------------------------------------------------------------------------------|----|
| STM Motor Settings Ch.1     Invert motor polarity     STM Motor Settings Ch.1     Index 0x3010     Select info data 1     R/W     Motor coil current A     Select info data 2     R/W     Motor coil current B     Invert digital input 1     R/W     False     Index 0x3012     Invert digital input 2     R/W     False     Index 0x3012     Function for input 1     R/W     Normal input     Invert digital     Invert digital     Invert digital     Invert digital     Invert     Invert | General Parameterize Module                                                                                                    | Name<br>Operation mode<br>Speed range                                                                                                    | R/W<br>R/W<br>R/W                      | Offline Value<br>Automatic<br>2000 Fullsteps/sec                                                        | Or |
| POS Features Ch.1                                                                                                    | STM Motor Settings Ch.1     Index 0x3010     STM Controller Settings Ch.1     Index 0x3011     STM Features Ch.1     Index 0x3012     STM Controller Settings 2 Ch.     Index 0x3013     POS Settings Ch.1     Index 0x3020     POS Features Ch.1     Index 0x3021 | Invert motor polarity<br>Select info data 1<br>Select info data 2<br>Invert digital input 1<br>Invert digital input 2<br>Function for input 1<br>Function for input 2 | R/W<br>R/W<br>R/W<br>R/W<br>R/W<br>R/W | False<br>Motor coil current A<br>Motor coil current B<br>False<br>False<br>Normal input<br>Normal input |    |

Abb. 22: Profinet Record Indizes 0x3xxx (entspricht EtherCAT-Objekte 0x8xxx)

Diese Datensätze können auch im laufenden Betrieb gelesen und geschrieben werden.

### Inbetriebnahme EL7031

Die Defaulteinstellungen sind für eine Erstinbetriebnahme ausreichend, d.h. es muss nur das entsprechende Submodul ausgewählt werden. Anhand dessen werden die PDOs und SDOs der Klemme parametriert. Wird z. B. das "Velocity Control" Submodul gewählt, muss nur das Bit *Control\_Enable* gesetzt werden, anschließend durch Vorgabe einer Sollgeschwindigkeit den Motor drehen.

## 5.6 CoE-Datenzugriff über Profinet

## Beschreibung

CoE bedeutet **C**an **o**ver **E**therCAT. Dieser Zugriff erlaubt auf alle Parameter eines EtherCAT-Teilnehmers zuzugreifen. Das CoE-Datenmodell basiert auf den Grundlagen von CANopen und verwendet Index und Subindex um Parameter zu lesen oder zu beschreiben wenn diese es erlauben.

Weiter Information erhalten Sie über folgende Seite: Systemdokumentation

### Aufgabe

Parameter eines EtherCAT-Teilnehmers können in der Regel über die Parameter der GSDML-Datei eingestellt und parametriert werden. In manchen Applikationen ist es aber notwendig bestimmte Parameter zur Laufzeit zu verändern oder im laufenden Betrieb Optimierungen durchzuführen.

### Lösung

Die CoE-Daten werden über azyklischen PROFINET-Dienste geschickt (PROFINET-Index 0x200F). Die Position des EtherCAT-Teilnehmers wird über die Slot-Nummer vorgeben. Die CoE-Daten werden dann in die Record-Daten eingetragen und bestehen beim Lesen aus CoE-Index und CoE-Subindex und beim Schreiben aus CoE-Index, CoE-Subindex und den zu sendenden Daten.

#### **Beispiel Lesen/Schreiben**

Für das Lesen muss als erstes ein Record WriteReq versendet werden. Dies beinhaltet den CoE-Index und CoE-Subindex. Nach dem WriteRsp muss ein ReadReq gesendet werden um die Daten abzuholen, die dann im ReadRsp enthalten sind.

Für das Schreiben erfolgt dies auf gleicher Art und Weise, nur das beim WriteReq die Daten mitgeschickt werden und mit der ReadRsp eine Quittung erfolgt ob das Schreiben geklappt hat.

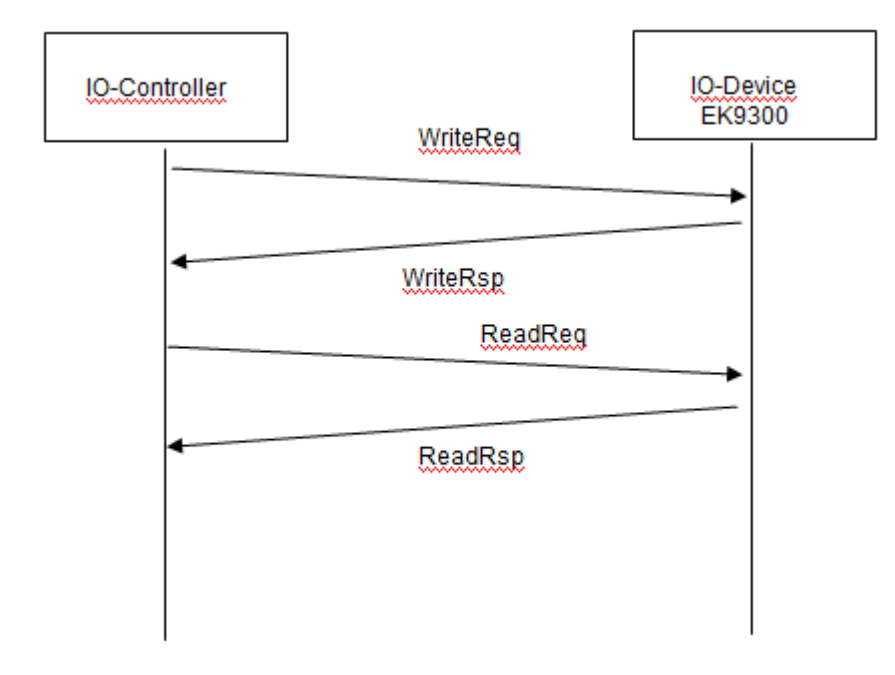

Abb. 23: CoE-Datenzugriff über PROFINET, Beispiel Lesen/Schreiben

## Erste Schritte Lesen

| PROFINET Record Daten<br>(Write Request) | Wert                                                                | Bedeutung                                          |
|------------------------------------------|---------------------------------------------------------------------|----------------------------------------------------|
| Slot                                     | Position des EtherCAT-<br>Teilnehmers (1255)                        | Slot-Nummer, Position des EtherCAT-<br>Teilnehmers |
| SubSlot                                  | 1                                                                   | Sub-Slot-Nummer, immer "1"                         |
| Index                                    | 0x200F                                                              | PROFINET-Index-Nummer                              |
| Length                                   | 4                                                                   | Länge der folgenden Daten                          |
| Daten                                    | Byte 1 und 2 SDO Index<br>Byte 3 CoE SubIndex<br>Byte 4 "0" Reserve | CoE-Daten                                          |

Wartezeit, wir empfehlen hier 100..250 ms bis der Read Request versendet wird, der eine Bestätigung des Fehlerfreien Schreiben beinhaltet.

| PROFINET Record Daten<br>(Read Request) | Wert                                                              |                                                                | Bedeutung                                          |
|-----------------------------------------|-------------------------------------------------------------------|----------------------------------------------------------------|----------------------------------------------------|
| Slot                                    | Position des EtherCAT-<br>Teilnehmers (1255)                      |                                                                | Slot-Nummer, Position des EtherCAT-<br>Teilnehmers |
| SubSlot                                 | 1                                                                 |                                                                | Sub-Slot-Nummer, immer "1"                         |
| Index                                   | 0x200F                                                            |                                                                | PROFINET-Index-Nummer                              |
| Length                                  | Schreiben<br>4                                                    | Antwort<br>4 Byte + x Byte                                     | Länge der folgenden Daten                          |
| Daten                                   | Schreiben<br>Byte 1 "1"<br>Byte 2 "0"<br>Byte 3 "0"<br>Byte 4 "0" | Antwort<br>Byte 14 ADS-<br>Fehler<br>Byte 4x COE-<br>Datenwert | CoE-Daten                                          |

In der Antwort des Read Request also dem Read Response kommen die Daten. Die ersten 4 Byte beinhalten den Fehler-Code. Bei fehlerfreier Antwort ist dieser "0". Der Fehler Code ist ein ADS-Fehler-Code und kann unter folgenden Link nachgelesen werden.

http://infosys.beckhoff.com/content/1031/tcsample/html/ads\_returncodes.htm

### Erste Schritte Schreiben

| PROFINET Record Daten<br>(Write Request) | Wert                                                                                                    | Bedeutung                                          |
|------------------------------------------|----------------------------------------------------------------------------------------------------|----------------------------------------------------|
| Slot                                     | Position des EtherCAT-<br>Teilnehmers (1255)                                                                         | Slot-Nummer, Position des EtherCAT-<br>Teilnehmers |
| SubSlot                                  | 1                                                                                                    | Sub-Slot-Nummer, immer "1"                         |
| Index                                    | 0x200F                                                                                                    | PROFINET-Index-Nummer                              |
| Lenght                                   | 4                                                                                                    | Länge der folgenden Daten                          |
| Daten                                    | Byte 12 SDO Index<br>Byte 3 SDO SubIndex<br>Byte 4 "1" Konstante<br>Byte 58 Länge als DWORD<br>Byte 9x CoE Datenwert | CoE-Daten                                          |

Wartezeit, wir empfehlen hier 250..500 ms bis der Read Request versendet wird, der eine Bestätigung des Fehlerfreien Schreiben beinhaltet.

| PROFINET Record Daten<br>(Read Request) | Wert                          |                              | Bedeutung                                          |
|-----------------------------------------|-------------------------------|------------------------------|----------------------------------------------------|
| Slot                                    | Position des l<br>Teilnehmers | EtherCAT<br>(1255)           | Slot-Nummer, Position des EtherCAT-<br>Teilnehmers |
| SubSlot                                 | 1                             |                              | Sub-Slot-Nummer, immer "1"                         |
| Index                                   | 0x200F                        |                              | PROFINET-Index-Nummer                              |
| Lenght                                  | Schreiben<br>0                | Antwort<br>4                 | Länge der folgenden Daten                          |
| Daten                                   | Schreiben<br>-                | Schreiben<br>ADS-Fehler-Code | CoE-Daten                                          |

In der Antwort des Read Request also dem Read Response kommt die Bestätigung ob das Schreiben geklappt hat, die ersten 4 Byte beinhalten den Fehler Code, bei fehlerfreier Antwort ist dieser "0". Der Fehler Code ist ein ADS-Fehler-Code und kann unter folgenden Link nachgelesen werden.

http://infosys.beckhoff.com/content/1031/tcsample/html/ads\_returncodes.htm

## Datenformat beachten

Achten Sie beim Lesen und Schreiben auf die Datengröße und das Format der entsprechenden SDO-Parameter. Wir empfehlen die SDO-Daten erst zu lesen, sie dann zu interpretieren und entsprechend des gelesenen Datenformats dieses auch beim Schreiben der CoE-Daten zu verwenden (eventuell High/Low BYTE/WORD tauschen).

## Start-up Parameter überschreiben COE-Daten

Typischerweise werden CoE-Daten nicht im EtherCAT-Teilnehmer gespeichert. Achten Sie darauf, das CoE-Daten beim Starten von EP9300-0022 wieder durch die Start-up Parameter (GSDML) überschrieben werden.

## 5.7 Multikonfigurationsmodus

## Beschreibung

Der Multikonfigurationsmodus erlaubt dem Anwender, unterschiedliche Hardware, z. B. EP9300-0022 mit variierenden EtherCAT-Geräten, mit derselben Projektierung zu betreiben.

Diese Beschreibung verwendet in den Beispielen EtherCAT-Klemmen (ELxxxx). Das Prinzip gilt genauso für EtherCAT-Box-Module (EPxxxx).

### Aufgabe

Der Maschinenbauer hat eine Maschine, die mit unterschiedlichen Optionen verkauft werden soll. Die Optionen sind in der Regel zusätzliche Signale die verarbeitet und erfasst werden müssen und dafür zusätzliche Klemmen erfordern.

Für all diese Optionen soll aber die Projektierung beibehalten und nur über die Software variiert werden. Es wird also parametriert, welche Optionen die Maschine tatsächlich beinhaltet.

### Lösung

Mit dem Multikonfigurationsmodus wird in der Projektierung die maximale Anzahl der Optionen konfiguriert. Hat die Maschine weniger als die maximale Anzahl an Optionen, können EtherCAT-Geräte entfallen, da diese Signale nicht benötigt werden. Die nicht benötigten EtherCAT-Geräte sind zwar in der maximalen Projektierung enthalten, können aber von der Steuerung deaktiviert werden, so dass Hardware und parametrierte Konfiguration wieder übereinstimmen. Sobald dies erfolgt ist geht EP9300-0022 in den normalen Datenaustausch.

### Vorteil

Weniger Aufwand bei der Erstellung und Pflege der Projekte, weil die gleiche Projektierung für unterschiedliche Hardware verwendet werden kann.

## Beispiel

Die Grundkonfiguration der Maschine besteht ohne Optionen aus:

- 1x EP9300-0022
- 2x EP2008-0001
- 2x EP1008-0001
- 1x EP5101-0002

Es können folgende Optionen hinzukommen:

- Mit automatischer Verstellachse: zusätzlich eine EP7041-0002
- Mit Temperaturerfassung: zusätzlich eine EP3314-0002

Damit sieht der maximale Ausbau (mit kursiv dargestellten optionalen EtherCAT-Geräten) wie folgt aus:

- 1x EP9300-0022
- 2x EP2008-0001
- 2x EP1008-0001
- 1x EP5101-0002
- 1 x EP7041-0002
- 1 x EP3314-0002

Genau dieser maximale Ausbau wird in der Hardware-Konfiguration auch projektiert.

Wird die Maschine ohne Optionen bestellt, müssen die EtherCAT-Geräte EP7041-0002 und EP3314-0002 in der Projektierung deaktiviert werden. Dazu wird EP9300-0022 per Record Daten (azyklische Kommunikation) mitgeteilt, welche EtherCAT-Geräte entfallen. Dabei werden die EtherCAT-Geräte über ihre

## BECKHOFF

#### Position identifiziert.

Ohne Optionen sind zweimal EP2008-0001 (an Position 1 und 2), zweimal EP1008-0001 (an Position 3 und 4) und einmal EP5101-0002 (an Position 5) vorhanden. Die EtherCAT-Geräte an Position 6 und 7 (optionale EtherCAT-Geräte) müssen deaktiviert werden.

Wird die Maschine mit der Option "automatischer Verstellachse" bestellt, muss nur das EtherCAT-Gerät an Position 7 deaktiviert werden.

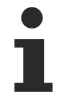

## Position von optionalen EtherCAT-Geräten

Optionale EtherCAT-Geräte können auch an einer belieben Position im EtherCAT-Netzwerk vorhanden sein, um sie eventuell zu deaktivieren. Sie müssen nicht, wie im Beispiel gezeigt, zwingend am Ende eingesetzt werden.

### Erste Schritte

Damit EP9300-0022 im Multikonfigurationsmodus arbeiten kann, muss im DAP (Device Access Point) der MultiConfigurationMode auf "TRUE" gestellt werden.

Es gibt zwei Möglichkeiten, die Einstellung vorzunehmen.

### Option 1

Dies ist eher die Variante zum Testen, da hier die Hardware-Konfiguration angepasst werden muss, was eigentlich vermieden werden sollte.

Im DAP gibt es die Einstellung MultiConfigurationMode mit den Slots. Hier können Sie EtherCAT-Klemmen die projektiert aber nicht vorhanden sind deaktivieren.

Bei einigen PROFINET-Controllern muss das beim Starten erfolgen, es gibt aber auch PROFINET-Controller, die das zur Laufzeit erlauben, was das Testen wesentlich vereinfacht. Das Deaktivieren/ Aktivieren von Klemmen zur Laufzeit ist ein Feature des PROFINET-Controllers und kann je nach Hersteller des PROFINET Controllers möglich bzw. nicht möglich sein.

### Option 2

Die Konfiguration wird von der SPS über die Record Daten verschickt. Auch hier bieten die Hersteller verschiedene Wege an. Kontaktieren Sie hierzu den Hersteller Ihres PROFINET-Controllers, falls Sie dazu Fragen haben.

Erforderlich für Option 2 ist, dass Ihr PROFINET-Controller den Zugriff auf die Record Daten erlaubt und unterstützt.

| PROFINET Record Da-<br>ten (Write Request) | Wert                                                                 | Bedeutung                                          |
|--------------------------------------------|----------------------------------------------------------------------|----------------------------------------------------|
| Slot*                                      | 0                                                                    | Slot Nummer, immer "0"                             |
| SubSlot*                                   | 1                                                                    | Sub Slot Nummer, immer "1"                         |
| Index                                      | 0#2010                                                               | PROFINET Index Nummer                              |
| Lenght                                     | variable                                                             | Länge der Daten die Folgen                         |
| Daten                                      | Jede Busklemme benötigt 2 Bit:<br>00 <sub>bin</sub> Klemme vorhanden | Aktivieren/Deaktivieren der EtherCAT<br>Teilnehmer |
|                                            | 10 <sub>bin</sub> Klemme nicht vorhanden                             |                                                    |

\* Bei einigen PROFINET Controllern werden diese Daten automatisch aus der GSDML entnommen und müssen nicht projektiert werden.

#### Vorgehensweise

Nach dem Sie die Station projektiert haben, sind folgende Schritte notwendig.

Wird die Maschine im maximalen Ausbau (mit allen Optionen) bestellt, muss in der Regel nichts gemacht werden, da die Hardware mit der Projektierung übereinstimmt.

Keine SubSlots

Ist eine der Optionen nicht enthalten, so unterscheiden sich Hardware und Projektierung. Der PROFINET-Koppler zeigt dies über die Meldung "Module Difference". Deaktivieren Sie nun die Klemmen, die nicht vorhanden sind. Sobald dies erfolgt ist wird die Meldung

Deaktivieren Sie nun die Klemmen, die nicht vorhanden sind. Sobald dies erfolgt ist wird die Meldung "Module Difference" vom Koppler entfernt. Bleibt die Meldung "Module Difference" erhalten, so haben Sie eventuell den falschen Slot oder zu wenige Slots deaktiviert.

| L | SubSlots werden nicht mitgezählt und können für den Multikonfigurationsmodus auch nicht verwen-<br>det werden.<br>Es können nur Slots verwendet werden, dabei ist es egal ob ein Modul SubSlots verwendet oder<br>nicht. |
|---|----------------------------------------------------------------------------------------------------|
|   | Kein Shared Device                                                                                                    |
| L | Das Feature Shared Device kann bei der Verwendung des Multikonfigurationsmodus nicht verwen-<br>det werden.                                                                                                    |
|   | Keine Pack oder (*)-Klemmen                                                                                                    |
|   | Pack- oder (*)-Klemmen dürfen im Multikonfigurationsmodus nicht verwendet werden.                                                                                                    |

## 5.8 IO-Link

## Aufgabe

Anschluss eines IO-Link-Sensors an EP9300-0022.

### Konfiguration der Prozessdaten

Jedes IO-Link-Device wird als Submodul eingefügt. Für jeden IO-Link-Device wird ein SubModul verwendet. Die Prozessdatengrößen des SubModuls müssen immer gleich oder größer der des IO-Link-Devices sein und dürfen nicht kleiner sein.

Sollten Sie nicht alle IO-Link-Kanäle verwenden sind Empty Channel einzutragen. Beispiel sie haben am IO-Link-Master nur am Eingang 2 und 4 einen Sensor angeschlossen, die Eingänge 1 und 3 sind unbenutzt, dann fügen Sie als erstes einen Empty Channel als Submodul an, der zweite ist dann der Sensor auf Eingang 2, anschließend einen Empty Channel und als Letztes den Sensor auf Eingang 4. Der IO-Link Master verwendet als erstes SubModul ein Diagnose-Modul. Dieses ist beim Einfügen der EL6224/EP6224 immer vorhanden. Dieses SubModul beinhaltet den Status aller angeschlossenen IO-Link-Devices. Ist der Sensor im IO-Link-Datenaustausch wird das über das entsprechende Byte angezeigt (0x03 bedeutet alles in Ordnung).

Angaben zum Status Byte:

- 0x\_0 = Port disabled
- 0x\_1 = Port in std dig in
- $0x_2 = Port in std dig out$
- 0x\_3 = Port in communication OP
- 0x\_4 = Port in communication COMSTOP / dig in Bit (nur im std. IO Mode)
- 0x\_8 = Process Data Invalid Bit
- $0x1_ = Watchdog detected$
- 0x2\_ = internal Error
- 0x3\_ = invalid Device ID
- 0x4\_ = invalid Vendor ID
- 0x5\_ = invalid IO-Link Version
- 0x6\_ = invalid Frame Capability
- 0x7\_ = invalid Cycle Time
- $0x8_$  = invalid PD in length
- $0x9_{-}$  = invalid PD out length  $0xA_{-}$  = no Device detected
- 0xB = error PreOP/Data storage

Die Prozessdatengröße eines verwendeten IO-Link-Devices entnehmen Sie bitte seiner Dokumentation oder fragen Sie den Hersteller.

#### Insert SubModule

| SubModule T | ypes                                                                                                    |         | ОК     |
|-------------|----------------------------------------------------------------------------------------------------|---------|--------|
| Туре:       | <ul> <li>EmptySubslot</li> <li>EmptyIO-Link Channel</li> <li>Beckhoff IO-Link Slaves</li> <li>Generic Channel</li> <li>1 Byte Input</li> <li>1 Byte Output</li> <li>1 Byte In- and Output</li> <li>2 Byte Input</li> <li>2 Byte Output</li> <li>2 Byte Input</li> <li>2 Byte In- and Output</li> </ul> | * III * | Cancel |
|             | Multiple:                                                                                                    | 1       |        |
| Comment:    |                                                                                                    |         |        |
|             |                                                                                                    |         |        |

Abb. 24: Einfügen eines "Generic Channel" (bei IO-Link-Devices anderer Hersteller

IO-Link-Devices von Beckhoff werden automatisch mit den notwendigen Parametern eingefügt. Bei anderen Herstellern verwenden Sie ein Generic Channel und wählen Sie die Prozessdatengröße aus.

#### **Konfiguration des IO-Link-Devices**

Die notwenigen mindest Einstellungen für das Betreiben eines IO-Link-Devices sind:

IO-Link-Version: In der Regel 1.1; tragen Sie hierfür 11 ein Frame capability: In der Regel 1 Min Cycle Time: In der Regel 2,3 ms, also 23 Processs data in / Out lengh: Variable (Anzahl in Bit), bei einer Größe von 2 Byte Input tragen bei "Process data in length" 16 ein. Master Control: auf IO-Link stellen Alle anderen Einstellungen sind optional.

# BECKHOFF

| ieneral Parameterize Mo | dule                      |     |               |              |
|-------------------------|---------------------------|-----|---------------|--------------|
| Channel settings        | Name                      | R/W | Offline Value | Online Value |
| Index 0x3000            | Device ID                 | R/W | 0             | 0            |
|                         | Vendor ID                 | R/W | 0             | 0            |
|                         | IO-Link Revision          | R/W | 11            | 11           |
|                         | Frame capability          | R/W | 1             | 1            |
|                         | Min cycle time            | R/W | 23            | 23           |
|                         | Offset time               | R/W | 0             | 0            |
|                         | Process data in length    | R/W | 16            | 16           |
|                         | Process data out length   | R/W | 0             | 0            |
|                         | Compatible ID             | R/W | 0             | 0            |
|                         | Reserved                  | R/W | 0             | 0            |
|                         | Master Control            | R/W | IO-Link       | IO-Link      |
|                         | Enable Datastorage        | R/W | disabled      | disabled     |
|                         | Enable Datastorage Upload | R/W | disabled      | disabled     |
|                         | Error Reaction            | R/W | Freeze        | Freeze       |

Abb. 25: Konfiguration des IO-Link-Devices

### Lesen/Schreiben von Parametern

Jedes IO-Link-Device hat Parameter, die man lesen oder schreiben kann. EP9300-0022 unterstützt diese Funktion nicht. D.h. es können keine Parameter gelesen oder geschrieben werden. Die Kommunikation von EP9300-0022 mit einem IO-Link-Device beschränkt sich auf die Prozessdaten.

Wenn Sie auf Parameter der IO-Link-Devices zugreifen möchten, müssen Sie eine Beckhoff-Steuerung verwenden (z. B. CX8093). Hier können Sie die IODD-Datei (IO-Link Device Description) einlesen und über die SPS die Sensordaten lesen oder schreiben.

#### **EBus Error Behaviour** 5.9

| General Parameterize Module |                              |     |                                   |              |
|-----------------------------|------------------------------|-----|-----------------------------------|--------------|
| EP9300 Settings             | Name                         | R/W | Offline Value                     | Online Value |
| Index 0x2001                | Data Presentation            | R/W | Intel Format                      |              |
| ■ Multiconliguration Mode   | EBus error behaviour         | R/W | Set IOs to 0 without EBus restart |              |
|                             | Set EBus cycle               | R/W | 1ms                               |              |
|                             | MultiConfiguration Mode      | R/W | inactive                          |              |
|                             | Webserver                    | R/W | inactive                          |              |
|                             | PN error behavior            | R/W | Set to zero                       |              |
|                             | Acyclic frame prioritization | R/W | inactive                          |              |

Abb. 26: Der Parameter "EBus error behaviour"

Dieser Parameter wird verwendet um die Reaktion auf einen EtherCAT-Fehler einzustellen. Folgende Möglichkeiten können genutzt werden:

| Legacy                                                     | Ausgangsdaten werden noch geschrieben, Eingangsdaten werden eingefroren und sind damit nicht mehr aktuell.                                                                                                    |
|------------------------------------------------------------|----------------------------------------------------------------------------------------------------|
| Set IOs to 0                                               | Ausgangsdaten werden zu Null geschrieben, Eingangsdaten werden zu Null geschrieben. Sobald das EtherCAT-Netzwerk fehlerfrei ist, startet automatisch der Datenaustausch.                                               |
| Set IOs to 0 without EBus restart<br>(Default-Einstellung) | Ausgangsdaten werden zu Null geschrieben, Eingangsdaten werden<br>zu Null geschrieben. Sobald das EtherCAT-Netzwerk fehlerfrei ist,<br>kann der E-Bus über die Record Daten wieder freigegeben werden<br>(sieh unten). |

### Aktivieren von EtherCAT nach einem EtherCAT-Fehler

Im DAP erhalten Sie über das DWord "Status" die Informationen über den EtherCAT-Zustand. Sobald im EtherCAT-Netzwerk ein Fehler erkannt wird, wird das Bit *EcFrameError* gesetzt (im High Word Bitoffset x.2). Ist der Fehler behoben und EP9300-0022 wieder bereit, die EtherCAT-Kommunikation zu starten, wird das Bit EcFrameError zurückgesetzt und im High Word Bitoffset x.4 das Flag NeedEBusReset gesetzt.

- Subterm 1 (EP9300 V2.33 (at least FW 6.00))
  - 🔺 🛄 Inputs

ECCycleCounter

- 📌 Status
  - 🔁 Reserved
  - Reserved
  - EcFrameError
  - Reserved
  - NeedEBusReset

## Abb. 27: Flag NeedEBusReset

Der Reset wird über Record Daten Write abgesetzt und ist wie folgt aufgebaut.

| Profinet Record Daten (Write Request) | Wert   | Bedeutung       |
|---------------------------------------|--------|-----------------|
| Slot                                  | 0      | Slotnummer      |
| SubSlot                               | 1      | Sub Slot Nummer |
| Index                                 | 0x2013 | Reset Index     |
| Lenght                                | 2      | Datenlänge      |
| Daten                                 | 0x1234 | Wert            |

Nach dem Absetzen des Reset wird das Bit NeedEBusReset zurückgesetzt.

## 5.10 Web-Seite freischalten

Die Web-Seite kann über die Parameter-Daten des DAPs freigeschaltet werden. Setzen Sie den Parameter *Webserver* auf *active* und verbinden Sie EP9300-0022 mit Ihrem Profinet-Controller. Nach dem Verdingungsaufbau und Erhalt der IP-Adresse kann auf die Web-Seite von EP9300-0022 zugegriffen werden.

| General Paramet                                              | erize Module                                                                                  |                              |                                                                                       |              |  |
|--------------------------------------------------------------|-----------------------------------------------------------------------------------------------|------------------------------|---------------------------------------------------------------------------------------|--------------|--|
| EP9300 Settings     Index 0x2001     MultiConfiguration Mode | Name<br>Data Presentation<br>EBus error behaviour<br>Set EBus cycle<br>MultiConfigurationMode | R/W<br>R/W<br>R/W<br>R/W     | Offline Value<br>Intel Format<br>Set IOs to 0 without EBus restart<br>1ms<br>inactive | Online Value |  |
|                                                              |                                                                                               | Webserver                    | R/W                                                                                   | active       |  |
|                                                              |                                                                                               | PN error behavior            | R/W                                                                                   | Set to zero  |  |
|                                                              |                                                                                               | Acyclic frame prioritization | R/W                                                                                   | inactive     |  |

Abb. 28: Parameter "Webserver" auf "active" setzen

Wir empfehlen, diese Web-Seite nur für Diagnosezwecke zu verwenden und dort keine Einstellungen vorzunehmen, da diese in der Regel immer durch den Profinet-Controller erfolgen solten. Die Web-Seite erreicht man über den Aufruf der IP-Adresse von EP9300-0022 mit dem Parameter *Config* Beispiel: 192.168.1.10 /Config

Benutzername: guest Passwort: 1

Um die Web-Seite zu erreichen zu können müssen folgende Voraussetzungen gegeben sein:

- Die Web-Seite muss über die Parameter-Daten von EP9300-0022 freischalten worden sein.
- Der PROFINET-Controller muss mindestens einmal mit EP9300-0022 in den Datenaustausch gegangen sein, damit die Parameter und die IP-Adresse auf EP9300-0022 eingestellt wurden. EP9300-0022 darf anschließend nicht spannungslos geschaltet werden, da sonst Einstellungen/ Parameter nicht übernommen werden und Events im Logger des WebServers verloren gehen.
- Der PC mit dem Internet-Browser muss sich im gleichen IP-Segment befinden wie EP9300-0022. Kontrollieren Sie vom PC aus mit dem PING-Befehl ob der PC EP9300-0022 erreichen kann. Sollte dies der Fall sein, können Sie die Web-Seite von EP9300-0022 aufrufen. Falls die PING-Befehl fehlschlägt, überprüfen sie folgende Punkte:
  - Wurde die Web-Seite freigeschaltet?
  - War die Kommunikation vom PROFINET-Controller zu EP9300-0022 erfolgreich?
  - Ist die IP-Adresse des PCs korrekt?

## Browser-Empfehlung

Für die Anzeige der Web-Seite empfehlen wir als Browser Chrome oder Firefox.

## 5.11 Außerbetriebnahme

## **WARNUNG**

## Verletzungsgefahr durch Stromschlag!

Setzen Sie das Bus-System in einen sicheren, spannungslosen Zustand, bevor Sie mit der Demontage der Geräte beginnen!

### Entsorgung

Zur Entsorgung muss das Gerät ausgebaut werden.

Gemäß der WEEE-Richtlinie 2012/19/EU nimmt Beckhoff Altgeräte und Zubehör in Deutschland zur fachgerechten Entsorgung zurück. Die Transportkosten werden vom Absender übernommen.

Senden Sie die Altgeräte mit dem Vermerk "zur Entsorgung" an:

Beckhoff Automation GmbH & Co. KG Abteilung Service Stahlstraße 31 D-33415 Verl

# 6 Grundlagen

## 6.1 Systemvorstellung PROFINET

PROFINET ist der Industrial-Ethernet-Standard der PNO (PROFIBUS Nutzerorganisation). PROFINET IO beschreibt den Datenaustausch zwischen Steuerungen und Feldgeräten in mehreren Echtzeitklassen: RT (Software-basiertes Real-Time) und IRT (hardwaregestütztes Isochronous Real-Time). Zusätzlich kann weiterer Ethernet-Verkehr im NRT (Non Real-Time)-Zeitschlitz des PROFINET-Zyklus übertragen werden. RT kann mit handelsüblichen Switches vernetzt werden, für IRT sind Switches mit entsprechender Hardwareunterstützung erforderlich.

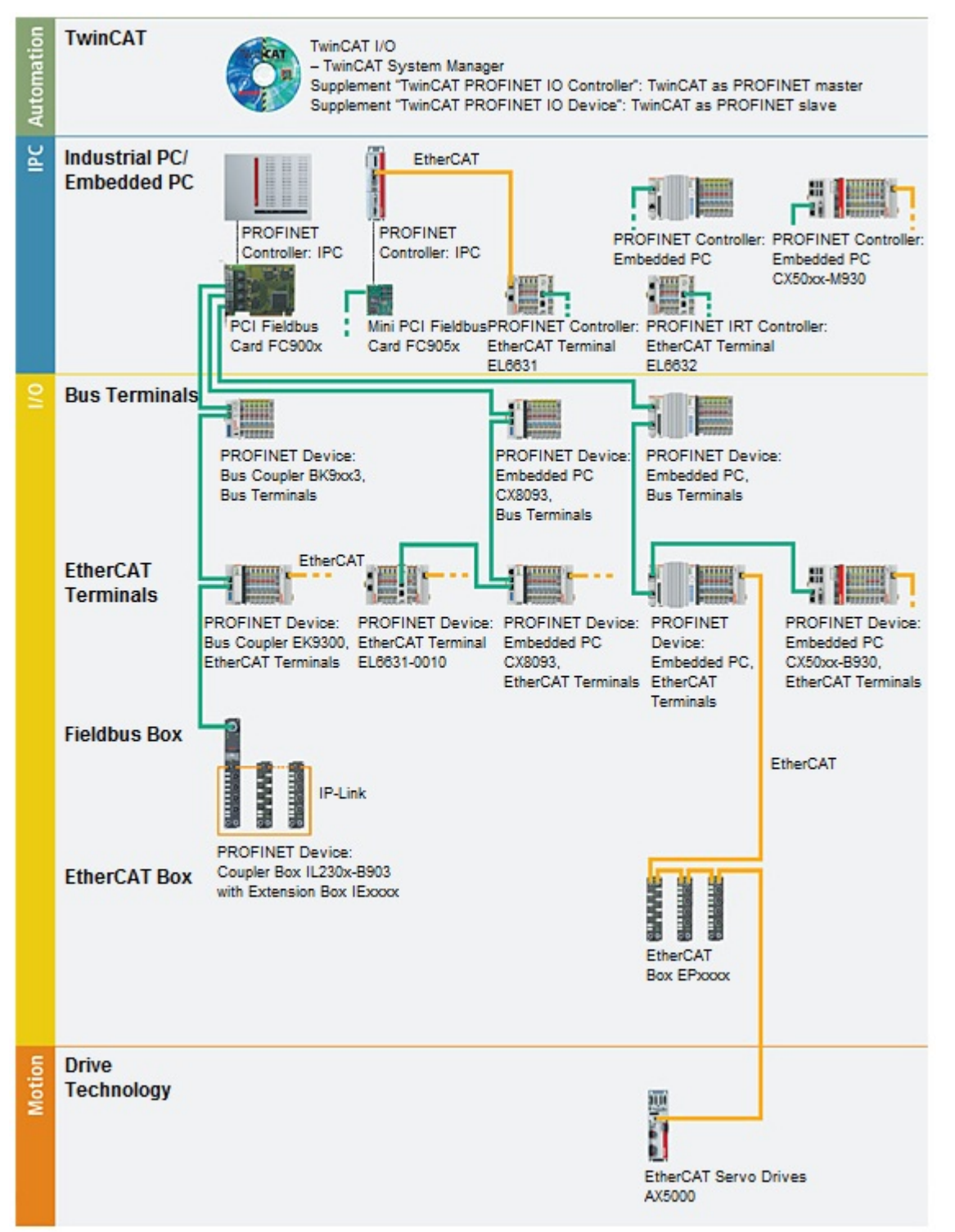

| Komponenten                       | Kommentar                                                                        |
|-----------------------------------|----------------------------------------------------------------------------------|
| Embedded-PCs                      |                                                                                  |
| <u>CX8093</u>                     | Embedded-PC mit Feldbusschnittstelle PROFINET-RT-Device                          |
| <u>CX50xx-M930</u>                | Embedded-PC mit Optionsschnittstelle<br>PROFINET-RT-Controller                   |
| CX50xx-B930                       | Embedded-PC mit Optionsschnittstelle PROFINET-RT-Device                          |
| EtherCAT-Klemmen                  |                                                                                  |
| <u>EL6631</u>                     | PROFINET-IO-Controller                                                           |
| EL6631-0010                       | PROFINET-IO-Device                                                               |
| EL6632                            | PROFINET-IRT-Controller                                                          |
| Buskoppler                        |                                                                                  |
| <u>BK9053</u>                     | PROFINET-"Compact"-Buskoppler für Busklemmen                                     |
| <u>BK9103</u>                     | PROFINET-Buskoppler für Busklemmen                                               |
| <u>EK9300</u>                     | PROFINET-Buskoppler für EtherCAT-Klemmen                                         |
| EtherCAT Box                      |                                                                                  |
| <u>EP9300</u>                     | PROFINET-Koppler-Box für EtherCAT-Box-Module                                     |
| Feldbus Box                       |                                                                                  |
| IL230x-B903                       | PROFINET-Koppler-Box für IP-Link-Box-Module                                      |
| PC-Feldbuskarten                  |                                                                                  |
| <u>FC900x</u>                     | PCI-Ethernet-Karte für sämtliche Ethernet<br>(IEEE 802.3)-basierten Protokolle   |
| <u>FC9x51</u>                     | Mini-PCI-Ethernet-Karte für sämtliche Ethernet (IEEE 802.3)-basierten Protokolle |
| TwinCAT                           |                                                                                  |
| TwinCAT PROFINET IO<br>Controller | TwinCAT als PROFINET-Master                                                      |
| TwinCAT PROFINET IO Device        | TwinCAT als PROFINET-Slave                                                       |

## 6.2 Darstellung eines EtherCAT-Slaves am PROFINET

Dieser Abschnitt soll helfen, die Beschreibung von EtherCAT-Geräten auf ein anderes Feldbussystem zu erläutern und die entsprechenden Informationen aus den bestehenden EtherCAT-Dokumentationen zu erhalten. Dabei werden im Folgenden Begriffe zum besseren Verständnis erklärt.

### • Einleitung

EtherCAT-Geräte wie EL-Klemmen (ES, ELX, ELM), EP Module (ER, EQ, EPP) sind EtherCAT-Slave-Geräte die immer aus Prozessdaten und gegebenenfalls aus Parameter-Daten bestehen. In der Regel besitzen digitale EtherCAT-Geräte keine Konfigurationsdaten. Komplexe EtherCAT-Geräte in der Regel immer.

#### • Prozessdaten (PDO, Prozessdaten-Objekt)

So gut wie alle EtherCAT-Geräte haben Prozessdaten<sup>1)</sup>, die von 2 Bit und bis zu mehreren 100 Byte groß sein können. Bei komplexen EtherCAT-Geräten kann man auch unterschiedliche Strukturen und Größen der Prozessdaten vorgeben. Diese werden als Predefined-PDOs bezeichnet.

Die Predefined-PDOs müssen vom EtherCAT (EC) Master vorgegeben werden und beim Starten des EC-Masters bekannt sein, bzw. hier eingestellt werden. Es gibt immer ein Default Predefined-PDO. Je nach eingesetzten überlagerten Bussystem kann das PDO-Mapping über den überlagerten Feldbussystem (wie bei PROFINET oder PROFIBUS) oder einer Konfigurationsseite (http-Protokoll, wie beim ModbusTCP oder EtherNet/IP) auf dem EK-Koppler eingestellt werden.

<sup>1)</sup> Außer z.B. der EK1100 Koppler, dieser besitzt weder Prozessdaten noch Konfigurationsdaten, ist aber mit einem EtherCAT-ASIC ausgestattet und sind somit auch ohne Prozessdaten im EtherCAT-Netzwerk sichtbar.

### Parameter-Daten (COE)

Die Parameterdaten eines EC-Slaves werden über COE übertragen (CAN over EtherCAT). Diese sind wie bei CAN in Objekte, Subobjekte und Daten aufgeteilt. Parameter-Daten sind zum Beispiel Daten, die bei einer EL3202 Klemme, also einer Temperaturwiderstandsklemme, den Widerstandwert einstellt, wie zum Beispiel PT100, PT1000, NI100 usw.

Es werden beim EK-Koppler nur die applikationsspezifischen COE-Daten zur Verfügung gestellt. Je nach überlagerten Bussystem kann hier auf alle oder nur einige COE-Objekte zugegriffen werden.

Auch hier kann die Parametrierung über eine Webseite (http-Protokoll) im EK stattfinden.

### PROFINET

#### Prozessdaten

PROFINET-Device-Geräte (Slaves) müssen eine GSDML Datei mitbringen. In dieser GSDML werden die Geräte beschrieben. EP9300-0022 ist ein Gerät mit modularem Aufbau. Dieser besteht aus der Kopfstation (EP9300-0022) und einer Anzahl von EtherCAT-Teilnehmern, die an EP9300-0022 angeschlossen werden. Im PROFINET-Controller muss diese Datei (GSDML) dann eingebunden werden. Ist dies erfolgt, kann man jetzt EP9300-0022 und die EtherCAT-Teilnehmer einbinden und die entsprechenden Einstellungen vornehmen.

#### • Wie erhalte ich eine Beschreibung der EtherCAT-Prozessdaten?

Die Predefined-PDOs bestehen in der Regel aus verschiedenen PDOs und sind eine Zusammenstellung unterschiedlicher PDOs des Prozessabbildes.

Im Folgenden ist das mit der Automatisierungssoftware TwinCAT dargestellt:

# **BECKHOFF**

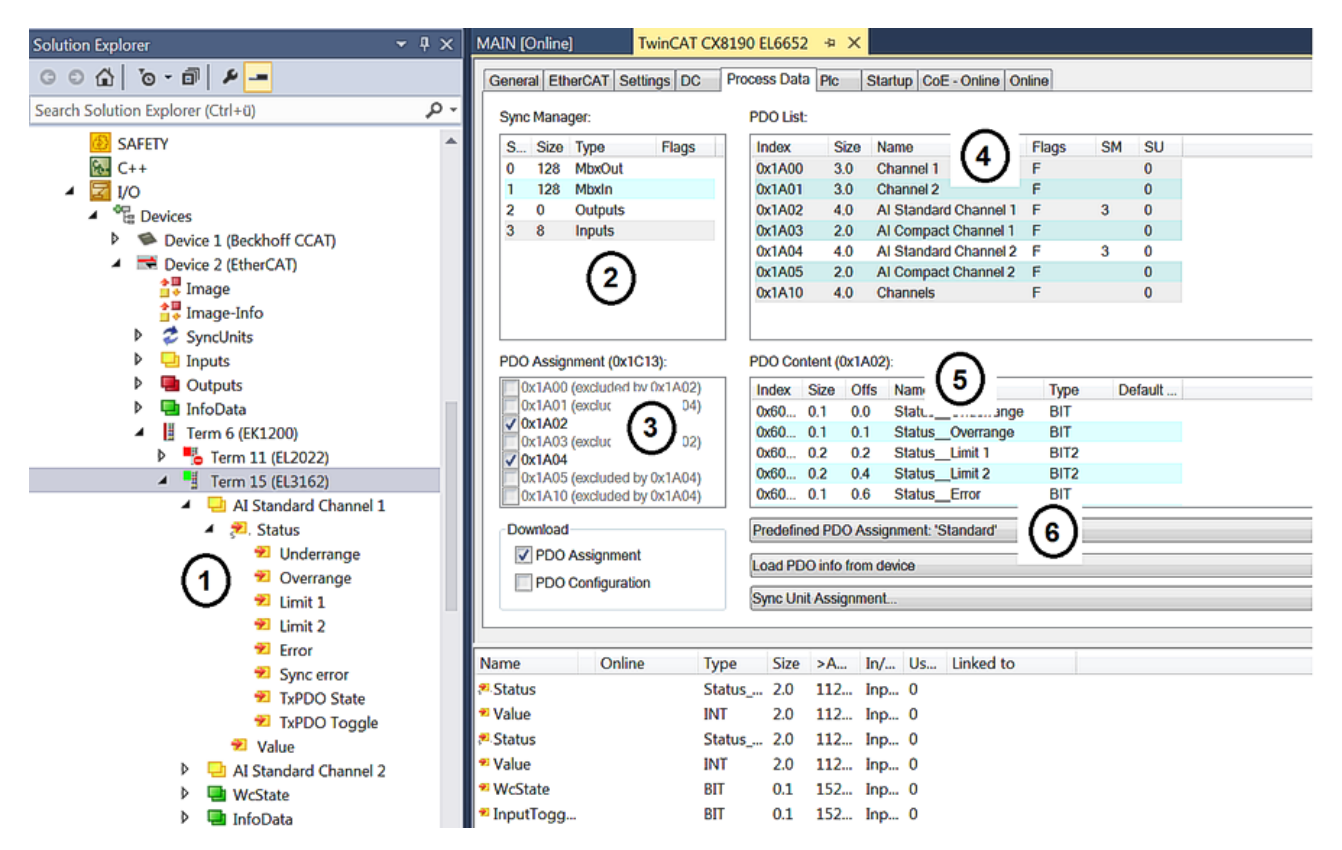

Abb. 29: Typische Konfigurationsseite einer EtherCAT-Klemme

Legende:

- 1. Die EtherCAT-Klemme ist im TwinCAT-Baum eingefügt und hat Prozessdaten, die man mit dem SPS- Programm verknüpfen kann.
- 2. Ansicht der vorhandenen Prozessdaten in Byte (genau diese Anzahl und Größe sieht man bei PROFINET und der Siemens Steuerung, Siemens stellt die Prozessdaten nicht weiter detaillierter dar obwohl diese in der GSDML beschrieben sind)
- 3. Anzeige, welche PDOs in den Prozessdaten aktiv sind
- 4. Ansicht aller PDOs
- 5. Detaillierter einzelner PDOs die man in "4" auswählen kann
- 6. Predefined-PDOs

In der GSDML sind immer nur die Predefined-PDOs auswählbar (6). Will man eine andere Kombination der PDOs, geht dies nur über eine Beckhoff-Steuerung, wie zum Beispiel den CX8093, der über eine Default PROFINET-Schnittstelle verfügt und mit TwinCAT 2 programmierbar ist (bei TwinCAT 3 ist ein CX9020 mit B930 Interface notwendig, oder eine beliebige Beckhoff-Steuerung mit einer EL6631-0010).

4

- Term 2 (EL3162)
  - Subterm 1 (ModuleAccessPoint)
    - Subterm 2 (Standard)
    - 🔺 🕒 Inputs
      - AI Standard Channel 1.BitArray
        - 🔁 Status\_Underrange
        - 🔁 Status\_Overrange
        - 🔁 Status\_Limit 1[0]
        - 🔁 Status\_Limit 1[1]
        - Status\_Limit 2[0]
        - Status\_Limit 2[1]
        - 🔁 Status\_Error
        - Status\_Sync error
        - 🔁 Status\_TxPDO State
        - 🔊 Status\_TxPDO Toggle
        - AI Standard Channel 1.Value
      - AI Standard Channel 2.BitArray
        - 🕫 Status\_Underrange
        - 🕫 Status\_Overrange
        - Status\_Limit 1[0]
        - Status\_Limit 1[1]
        - Status\_Limit 2[0]
        - Status\_Limit 2[1]
        - Status\_Error
        - Status\_Sync error
        - Status\_TxPDO State
        - Status\_TxPDO Toggle
        - AI Standard Channel 2.Value

Abb. 30: Beispiel Mapping einer EL3162 im Standard-Format ( 8 Byte IN / 0 Byte OUT)

| Name                           | Size (Variable) | Bit offset |  |  |  |
|--------------------------------|-----------------|------------|--|--|--|
| Al Standard Channel 1.BitArray |                 |            |  |  |  |
| Status_Underrange              | BIT (BOOL)      | 0.0        |  |  |  |
| Status_Overrande               | BIT (BOOL)      | 0.1        |  |  |  |
| Status_Limit_1[0]              | BIT (BOOL)      | 0.2        |  |  |  |
| Status_Limit_1[0]              | BIT (BOOL)      | 0.3        |  |  |  |
| Status_Limit_1[0]              | BIT (BOOL)      | 0.4        |  |  |  |
| Status_Limit_1[0]              | BIT (BOOL)      | 0.5        |  |  |  |
| Status_Error                   | BIT (BOOL)      | 0.6        |  |  |  |
| Status_Sync error              | BIT (BOOL)      | 1.5        |  |  |  |
| Status_TxPDO State             | BIT (BOOL)      | 1.6        |  |  |  |
| Status_TxPDO Toggle            | BIT (BOOL)      | 1.7        |  |  |  |
| Al Standard Channel 1.Value    | 16 BIT (INT)    | 2.03.7     |  |  |  |
| AI Standard Channel 2.BitArray |                 |            |  |  |  |
| Status_Underrange              | BIT (BOOL)      | 4.0        |  |  |  |
| Status_Overrande               | BIT (BOOL)      | 4.1        |  |  |  |
| Status_Limit_1[0]              | BIT (BOOL)      | 4.2        |  |  |  |
| Status_Limit_1[0]              | BIT (BOOL)      | 4.3        |  |  |  |
| Status_Limit_1[0]              | BIT (BOOL)      | 4.4        |  |  |  |
| Status_Limit_1[0]              | BIT (BOOL)      | 4.5        |  |  |  |
| Status_Error                   | BIT (BOOL)      | 4.6        |  |  |  |
| Status_Sync error              | BIT (BOOL)      | 5.5        |  |  |  |
| Status_TxPDO State             | BIT (BOOL)      | 5.6        |  |  |  |
| Status_TxPDO Toggle            | BIT (BOOL)      | 5.7        |  |  |  |
| Al Standard Channel 2.Value    | 16 BIT (INT)    | 6.07.7     |  |  |  |

## **Parameter-Daten**

Im Folgenden soll auf die Parameter- oder auch Konfigurationsdaten eingegangen werden. Die meisten notwendigen Konfigurationsdaten sind in der GSDML enthalten, Beckhoff verwendet hier die gleichen Namen und Bedeutungen wie auf der EtherCAT-Seite, die in der ESI Datei<sup>2)</sup> in der CoE-Beschreibung enthalten ist.

|    | Upd    | late List                                            | Auto     | Update | Sing   | gle Update | Show Of       | fline l |
|----|--------|------------------------------------------------------|----------|--------|--------|------------|---------------|---------|
|    | Adv    | anced                                                |          |        |        |            |               |         |
|    | Add to | Startup                                              | Online I | Data   |        | Module OI  | O (AoE Port): | 0       |
| In | dex    | Name                                                 |          | Flags  | Value  |            | Unit          |         |
| ÷  | 6010:0 | Al Inputs Ch.2                                       |          | RO     | >1<    |            |               |         |
| 8- | 8000:0 | AI Settings Ch.1                                     |          | RW     | > 33 < |            |               |         |
|    | 800    | Enable user scale                                    |          | RW     |        |            |               |         |
|    | 800    | Presentation                                         |          | RW     |        |            |               |         |
|    | 800    | Siemens bits                                         |          | RW     |        |            |               |         |
|    | 800    | Enable filter                                        |          | RW     |        |            |               |         |
|    | -800   | Enable limit 1                                       |          | RW     |        |            |               |         |
|    | 800    | Enable limit 2                                       |          | RW     |        |            |               |         |
|    | 800    | Enable user calibration<br>Enable vendor calibration |          | RW     |        |            |               |         |
|    | -800   |                                                      |          | RW     |        |            |               |         |
|    | -800   | Swap limit bits                                      |          | RW     |        |            |               |         |
|    | -800   | User scale offset                                    |          | RW     |        |            |               |         |
|    | -800   | User scale gain                                      |          | RW     |        |            |               |         |
|    | -800   | Limit 1                                              |          | RW     |        |            |               |         |
|    | -800   | Limit 2                                              |          | RW     |        |            |               |         |
|    | -800   | Filter settings                                      |          | RW     |        |            |               |         |
|    | -800   | User calibration offs                                | et       | RW     |        |            |               |         |
|    | 800    | User calibration gain                                | 1        | RW     |        |            |               |         |

Abb. 31: EtherCAT: Parameter-Daten der EL3162 der ESI unter TwinCAT

| ECSlaveInitValues | Name               | R/W | Offline Value |
|-------------------|--------------------|-----|---------------|
| Al Settings Ch.1  | Enable user scale  | R/W | False         |
| - Index 0x3000    | Data Presentation  | R/W | Signed        |
| Al Settings Ch.2  | Siemens bits       | R/W | False         |
|                   | Enable filter      | R/W | False         |
|                   | Enable limit 1     | R/W | False         |
|                   | Enable limit 2     | R/W | False         |
|                   | Enable user calibr | R/W | False         |
|                   | Enable vendor cal  | R/W | True          |
|                   | Swap limit bits    | R/W | False         |
|                   | User scale offset  | R/W | 0             |
|                   | User scale gain    | R/W | 65536         |
|                   | Limit 1            | R/W | 0             |
|                   | Limit 2            | R/W | 0             |
|                   | Filter settings    | R/W | 50 Hz FIR     |
|                   | User calibration o | R/W | 0             |
|                   | User calibration g | R/W | 0             |

Abb. 32: PROFINET: Parameterdaten der EL3162 der GSDML unter TwinCAT

<sup>2)</sup> Die ESI Datei ist die Beschreibungsdatei für EtherCAT-Master (ESI-EtherCAT-Slave-Information).

## Parameterdaten der EL3162 der GSDML unter TwinCAT

Diese Parameter zu den einzelnen Klemmen finden Sie auch im Konfigurationstool Ihres PROFINET-Controller wieder, egal welchen Hersteller Sie hier verwenden. Sie können auf einzelne Parameter auch über PROFINET und den Record-Daten azyklisch zugreifen. Dafür muss der PROFIENT-Controller über ein Interface zu den Record-Daten verfügen.

# 7 FAQ

## Wie kann ich bei einem Profinet-Fehler die Ausgänge im aktuellen Zustand belassen?

Dafür müssen zwei Einstellungen in der GSDML, also dem Konfigurator vorgenommen werden. Als erstes muss im <u>DAP [> 27]</u> "Activate PN reset value" auf AN gestellt sein. Bei dem entsprechenden EtherCAT-Gerät mit digitalen Ausgängen muss der Wert "*Frozen*" angewählt sein.

Die Einstellung *"Frozen"* gilt für alle Kanäle des EtherCAT-Geräts; eine kanalweise Einstellung ist nicht möglich.

## Wie kann ich das Mapping eines EtherCAT-Geräts umstellen?

Per Default wird immer das Standard-Mapping angehängt. Wenn andere Mappings möglich sind, müssen Sie zuerst das Standard-Mapping auf Ihrem Konfigurator löschen und dann das neue Submodul einfügen.

### Woher bekomme ich die GSDML-Datei?

Die GSDML Datei finden Sie auf unserer Homepage www.beckhoff.de.

### Wo finde ich die MAC-Adresse von EP9300-0022?

Die MAC-Adresse ist auf der Box aufgedruckt.

### Wozu dient der Diag-Port?

Über den Diag-Port können Firmware-Updates aufgespielt werden.

### Ich habe ein EtherCAT-Gerät von einer Fremdfirma, kann ich das auch anschließen?

Nein, Geräte von anderen Herstellern können nur mit einem CX verwendet werden (siehe CX8093 oder ähnliche Produkte).

### Ich möchte Antriebsklemmen/Antriebe an EP9300-0022 betreiben, ist das möglich?

Nein, verwenden Sie dafür einen CX mit entsprechender Performanz; z.B. CX9020 oder größer.

### Ich möchte TwinSAFE-Klemmen an EP9300-0022 betreiben, ist das möglich?

Nein, TwinSAFE-Klemmen benötigen zum Konfigurieren ein TwinCAT-System, verwenden Sie hierfür den CX8093.

### Wie stelle ich fest, dass EtherCAT einen Fehler hat?

Im <u>DAP [) 27]</u> von EP9300-0022 gibt es ein Status-Wort. Hier wird ein Bit gesetzt, wenn ein EtherCAT-Fehler auftaucht. Weitere Informationen über den Fehler kann man durch Profinet-Alarme erhalten.

## BECKHOFF

# 8 Fehlerbehandlung und Diagose

## 8.1 Diagnose-LEDs

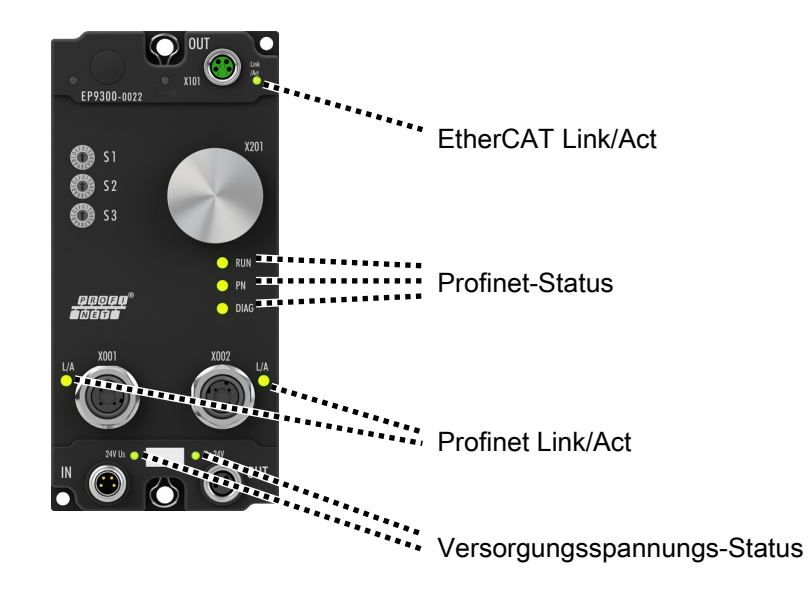

## EtherCAT Link/Act

| LED      | Signal | Bedeutung                                                    |
|----------|--------|--------------------------------------------------------------|
| Link/Act | aus    | Keine Verbindung zu den angeschlossenen EtherCAT-Geräten.    |
|          | an     | Link: Verbindung zu den angeschlossenen EtherCAT-Geräten.    |
|          | blinkt | Act: Kommunikation mit den angeschlossenen EtherCAT-Geräten. |

## **Profinet-Status**

| LED  | Signal                                | Bedeutung                                                                 |
|------|---------------------------------------|---------------------------------------------------------------------------|
| RUN  | grün leuchtend                        | EP9300-0022 ist bereit.                                                   |
|      | rot leuchtend                         | Darf nur in der Hochlauf-Phase leuchten                                   |
| PN   | rot blinkend (200 ms)                 | Aufstart-Phase                                                            |
|      | grün blinkend<br>(200 ms)             | kein <u>Profinet-Name [) 26]</u>                                          |
|      | grün blinkend<br>(1 s aus, 200 ms an) | keine <u>IP-Adresse [}_26]</u>                                            |
|      | Grün leuchtend                        | ОК                                                                        |
| DIAG | rot-grün blinkend                     | Profinet-Controller Identifikation:                                       |
|      | (500 ms)                              | Der Profinet-Controller sendet ein Identifizierungssignal                 |
|      | rot blinkend                          | No AR established:                                                        |
|      | (200 ms)                              | Der Verbindungsaufbau mit dem Profinet-Controller ist nicht abgeschlossen |
|      | grün blinkend                         | Problem bei Verbindungsaufbau oder ist und soll Konfiguration             |
|      | (1 s aus, 200 ms an)                  | unterschiedlich.                                                          |
|      | grün blinkend (200 ms)                | Koppler ist im Datenaustausch, SPS ist aber im Stopp-Zustand              |
|      | grün leuchtend                        | ОК                                                                        |

## **Profinet Link/Act**

| LED | Signal         | Bedeutung                                                      |
|-----|----------------|----------------------------------------------------------------|
| L/A | Aus            | Keine Verbindung zu dem angeschlossenen Profinet-Gerät         |
|     | grün leuchtend | Link: Verbindung zu dem angeschlossenen Profinet-Gerät         |
|     | grün blinkend  | Activity: Kommunikation mit dem angeschlossenen Profinet-Gerät |

## Versorgungsspannungs-Status

| LED                       | Signal         | Bedeutung                                      |
|---------------------------|----------------|------------------------------------------------|
| Us 24 V aus Die Versorgur |                | Die Versorgungsspannung Us ist nicht vorhanden |
|                           | grün leuchtend | Die Versorgungsspannung Us ist vorhanden       |
| Up 24 V                   | aus            | Die Versorgungsspannung Up ist nicht vorhanden |
|                           | grün leuchtend | Die Versorgungsspannung Up ist vorhanden       |

# 9 Anhang

## 9.1 Allgemeine Betriebsbedingungen

### Schutzarten nach IP-Code

In der Norm IEC 60529 (DIN EN 60529) sind die Schutzgrade festgelegt und nach verschiedenen Klassen eingeteilt. Die Bezeichnung erfolgt in nachstehender Weise.

| 1. Ziffer: Staub- und Be-<br>rührungsschutz | Bedeutung                                                                                                    |
|---------------------------------------------|----------------------------------------------------------------------------------------------------|
| 0                                           | Nicht geschützt                                                                                                    |
| 1                                           | Geschützt gegen den Zugang zu gefährlichen Teilen mit dem Handrücken. Geschützt gegen feste Fremd-<br>körper Ø 50 mm                                                                                                    |
| 2                                           | Geschützt gegen den Zugang zu gefährlichen Teilen mit einem Finger. Geschützt gegen feste Fremdkör-<br>per Ø 12,5 mm                                                                                                    |
| 3                                           | Geschützt gegen den Zugang zu gefährlichen Teilen mit einem Werkzeug. Geschützt gegen feste Fremd-<br>körper Ø 2,5 mm                                                                                                    |
| 4                                           | Geschützt gegen den Zugang zu gefährlichen Teilen mit einem Draht. Geschützt gegen feste Fremdkör-<br>per Ø 1 mm                                                                                                    |
| 5                                           | Geschützt gegen den Zugang zu gefährlichen Teilen mit einem Draht. Staubgeschützt. Eindringen von<br>Staub ist nicht vollständig verhindert, aber der Staub darf nicht in einer solchen Menge eindringen, dass<br>das zufriedenstellende Arbeiten des Gerätes oder die Sicherheit beeinträchtigt wird |
| 6                                           | Geschützt gegen den Zugang zu gefährlichen Teilen mit einem Draht. Staubdicht. Kein Eindringen von<br>Staub                                                                                                    |

| 2. Ziffer: Wasserschutz* | Bedeutung                                                                                                    |
|--------------------------|----------------------------------------------------------------------------------------------------|
| 0                        | Nicht geschützt                                                                                                    |
| 1                        | Geschützt gegen Tropfwasser                                                                                                    |
| 2                        | Geschützt gegen Tropfwasser, wenn das Gehäuse bis zu 15° geneigt ist                                                                                                    |
| 3                        | Geschützt gegen Sprühwasser. Wasser, das in einem Winkel bis zu 60° beiderseits der Senkrechten ge-<br>sprüht wird, darf keine schädliche Wirkung haben                                                                           |
| 4                        | Geschützt gegen Spritzwasser. Wasser, das aus jeder Richtung gegen das Gehäuse spritzt, darf keine schädlichen Wirkungen haben                                                                                                    |
| 5                        | Geschützt gegen Strahlwasser.                                                                                                    |
| 6                        | Geschützt gegen starkes Strahlwasser.                                                                                                    |
| 7                        | Geschützt gegen die Wirkungen beim zeitweiligen Untertauchen in Wasser. Wasser darf nicht in einer Menge eintreten, die schädliche Wirkungen verursacht, wenn das Gehäuse für 30 Minuten in 1 m Tiefe in Wasser untergetaucht ist |

\*) In diesen Schutzklassen wird nur der Schutz gegen Wasser definiert.

### **Chemische Beständigkeit**

Die Beständigkeit bezieht sich auf das Gehäuse der IP67-Module und die verwendeten Metallteile. In der nachfolgenden Tabelle finden Sie einige typische Beständigkeiten.

| Art                            | Beständigkeit                                      |
|--------------------------------|----------------------------------------------------|
| Wasserdampf                    | bei Temperaturen >100°C nicht beständig            |
| Natriumlauge<br>(ph-Wert > 12) | bei Raumtemperatur beständig<br>> 40°C unbeständig |
| Essigsäure                     | unbeständig                                        |
| Argon (technisch rein)         | beständig                                          |

### Legende

- beständig: Lebensdauer mehrere Monate
- bedingt beständig: Lebensdauer mehrere Wochen
- unbeständig: Lebensdauer mehrere Stunden bzw. baldige Zersetzung

## 9.2 Zubehör

## Befestigung

| Bestellangabe | Beschreibung   | Link           |
|---------------|----------------|----------------|
| ZS5300-0011   | Montageschiene | <u>Website</u> |

## Leitungen

Eine vollständige Übersicht von vorkonfektionierten Leitungen für IO-Komponenten finden sie hier.

| Bestellangabe    | Beschreibung              | Link           |
|------------------|---------------------------|----------------|
| ZK1090-3xxx-xxxx | EtherCAT-Leitung M8, grün | <u>Website</u> |
| ZK1093-3xxx-xxxx | EtherCAT-Leitung M8, gelb | <u>Website</u> |
| ZK2020-3xxx-xxxx | Powerleitung M8, 4-polig  | <u>Website</u> |

## Beschriftungsmaterial, Schutzkappen

| Bestellangabe | Beschreibung                                                |
|---------------|-------------------------------------------------------------|
| ZS5000-0010   | Schutzkappe für M8-Buchsen, IP67 (50 Stück)                 |
| ZS5000-0020   | Schutzkappe für M12-Buchsen, IP67 (50 Stück)                |
| ZS5100-0000   | Beschriftungsschilder nicht bedruckt, 4 Streifen à 10 Stück |
| ZS5000-xxxx   | Beschriftungsschilder bedruckt, auf Anfrage                 |

## Werkzeug

| Bestellangabe | Beschreibung                                                      |
|---------------|-------------------------------------------------------------------|
| ZB8801-0000   | Drehmoment-Schraubwerkzeug für Stecker, 0,41,0 Nm                 |
| ZB8801-0001   | Wechselklinge für M8 / SW9 für ZB8801-0000                        |
| ZB8801-0002   | Wechselklinge für M12 / SW13 für ZB8801-0000                      |
| ZB8801-0003   | Wechselklinge für M12 feldkonfektionierbar / SW18 für ZB8801-0000 |

## Weiteres Zubehör

Weiteres Zubehör finden Sie in der Preisliste für Feldbuskomponenten von Beckhoff und im Internet auf <u>https://www.beckhoff.de</u>.

## 9.3 Versionsidentifikation von EtherCAT-Geräten

## 9.3.1 Allgemeine Hinweise zur Kennzeichnung

## Bezeichnung

Ein Beckhoff EtherCAT-Gerät hat eine 14stellige technische Bezeichnung, die sich zusammensetzt aus

- Familienschlüssel
- Typ
- Version
- Revision

| Beispiel         | Familie                 | Тур                           | Version      | Revision |
|------------------|-------------------------|-------------------------------|--------------|----------|
| EL3314-0000-0016 | EL-Klemme               | 3314                          | 0000         | 0016     |
|                  | (12 mm, nicht steckbare | (4 kanalige                   | (Grundtyp)   |          |
|                  | Anschlussebene)         | Thermoelementklemme)          |              |          |
| ES3602-0010-0017 | ES-Klemme               | 3602                          | 0010         | 0017     |
|                  | (12 mm, steckbare       | (2 kanalige Spannungsmessung) | (Hochpräzise |          |
|                  | Anschlussebene)         |                               | Version)     |          |
| CU2008-0000-0000 | CU-Gerät                | 2008                          | 0000         | 0000     |
|                  |                         | (8 Port FastEthernet Switch)  | (Grundtyp)   |          |

#### Hinweise

- die oben genannten Elemente ergeben die **technische Bezeichnung**, im Folgenden wird das Beispiel EL3314-0000-0016 verwendet.
- Davon ist EL3314-0000 die Bestellbezeichnung, umgangssprachlich bei "-0000" dann oft nur EL3314 genannt. "-0016" ist die EtherCAT-Revision.
- Die **Bestellbezeichnung** setzt sich zusammen aus
  - Familienschlüssel (EL, EP, CU, ES, KL, CX, ...)
  - Typ (3314)
  - Version (-0000)

Die **Revision** -0016 gibt den technischen Fortschritt wie z. B. Feature-Erweiterung in Bezug auf die EtherCAT Kommunikation wieder und wird von Beckhoff verwaltet.

Prinzipiell kann ein Gerät mit höherer Revision ein Gerät mit niedrigerer Revision ersetzen, wenn nicht anders z. B. in der Dokumentation angegeben.

Jeder Revision zugehörig und gleichbedeutend ist üblicherweise eine Beschreibung (ESI, EtherCAT Slave Information) in Form einer XML-Datei, die zum Download auf der Beckhoff Webseite bereitsteht. Die Revision wird seit 2014/01 außen auf den IP20-Klemmen aufgebracht, siehe Abb. "*EL5021 EL-Klemme, Standard IP20-IO-Gerät mit Chargennummer und Revisionskennzeichnung (seit 2014/01)*".

• Typ, Version und Revision werden als dezimale Zahlen gelesen, auch wenn sie technisch hexadezimal gespeichert werden.

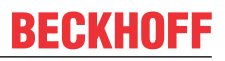

## 9.3.2 Versionsidentifikation von EP/EPI/EPP/ER/ERI Boxen

Als Seriennummer/Date Code bezeichnet Beckhoff im IO-Bereich im Allgemeinen die 8-stellige Nummer, die auf dem Gerät aufgedruckt oder auf einem Aufkleber angebracht ist. Diese Seriennummer gibt den Bauzustand im Auslieferungszustand an und kennzeichnet somit eine ganze Produktions-Charge, unterscheidet aber nicht die Module einer Charge.

Aufbau der Seriennummer: KK YY FF HH

- KK Produktionswoche (Kalenderwoche)
- YY Produktionsjahr
- FF Firmware-Stand
- HH Hardware-Stand

Beispiel mit Seriennummer 12 06 3A 02:

- 12 Produktionswoche 12
- 06 Produktionsjahr 2006
- 3A Firmware-Stand 3A
- 02 Hardware-Stand 02

Ausnahmen können im **IP67-Bereich** auftreten, dort kann folgende Syntax verwendet werden (siehe jeweilige Gerätedokumentation):

Syntax: D ww yy x y z u

D - Vorsatzbezeichnung ww - Kalenderwoche yy - Jahr x - Firmware-Stand der Busplatine y - Hardware-Stand der Busplatine

- z Firmware-Stand der E/A-Platine
- u Hardware-Stand der E/A-Platine

Beispiel: D.22081501 Kalenderwoche 22 des Jahres 2008 Firmware-Stand Busplatine: 1 Hardware Stand Busplatine: 5 Firmware-Stand E/A-Platine: 0 (keine Firmware für diese Platine notwendig) Hardware-Stand E/A-Platine: 1

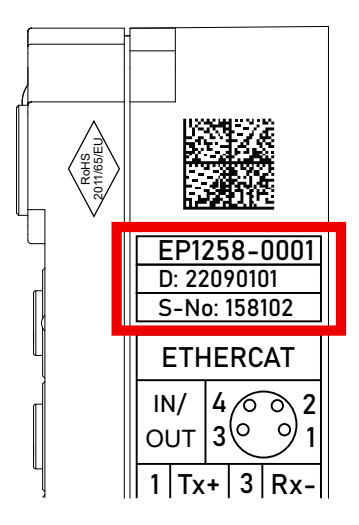

Abb. 33: EP1258-0001 IP67 EtherCAT Box mit Chargennummer/ DateCode 22090101 und eindeutiger Seriennummer 158102

## BECKHOFF

## 9.3.3 Beckhoff Identification Code (BIC)

Der Beckhoff Identification Code (BIC) wird vermehrt auf Beckhoff-Produkten zur eindeutigen Identitätsbestimmung des Produkts aufgebracht. Der BIC ist als Data Matrix Code (DMC, Code-Schema ECC200) dargestellt, der Inhalt orientiert sich am ANSI-Standard MH10.8.2-2016.

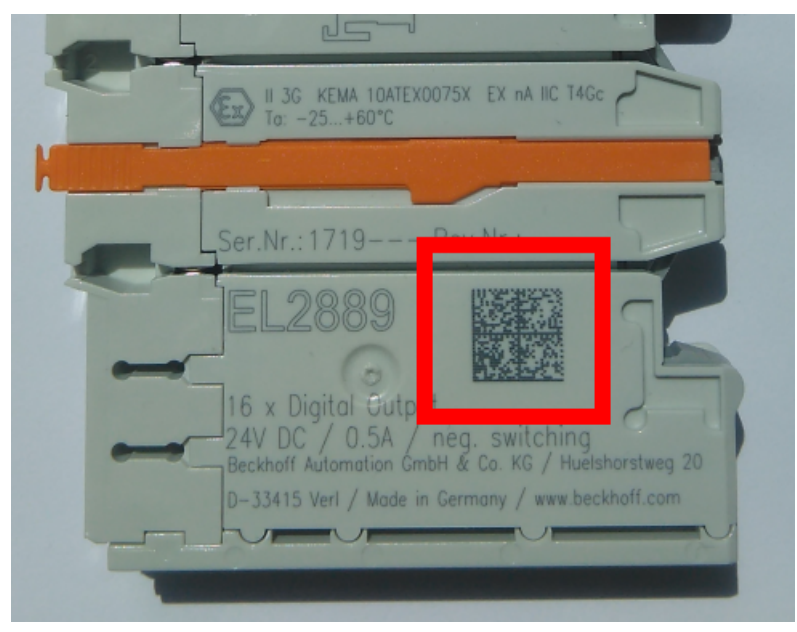

Abb. 34: BIC als Data Matrix Code (DMC, Code-Schema ECC200)

Die Einführung des BIC erfolgt schrittweise über alle Produktgruppen hinweg. Er ist je nach Produkt an folgenden Stellen zu finden:

- auf der Verpackungseinheit
- direkt auf dem Produkt (bei ausreichendem Platz)
- auf Verpackungseinheit und Produkt

Der BIC ist maschinenlesbar und enthält Informationen, die auch kundenseitig für Handling und Produktverwaltung genutzt werden können.

Jede Information ist anhand des so genannten Datenidentifikators (ANSI MH10.8.2-2016) eindeutig identifizierbar. Dem Datenidentifikator folgt eine Zeichenkette. Beide zusammen haben eine maximale Länge gemäß nachstehender Tabelle. Sind die Informationen kürzer, werden sie um Leerzeichen ergänzt.

Folgende Informationen sind möglich, die Positionen 1 bis 4 sind immer vorhanden, die weiteren je nach Produktfamilienbedarf:

| Pos-<br>Nr. | Art der Information                   | Erklärung                                                                                               | Dateniden-<br>tifikator | Anzahl Stellen inkl.<br>Datenidentifikator | Beispiel                      |
|-------------|---------------------------------------|----------------------------------------------------------------------------------------------------|-------------------------|--------------------------------------------|-------------------------------|
| 1           | Beckhoff-<br>Artikelnummer            | Beckhoff -<br>Artikelnummer                                                                             | 1P                      | 8                                          | 1P072222                      |
| 2           | Beckhoff Traceability<br>Number (BTN) | Eindeutige<br>Seriennummer, Hinweis<br>s. u.                                                            | SBTN                    | 12                                         | SBTNk4p562d7                  |
| 3           | Artikelbezeichnung                    | Beckhoff<br>Artikelbezeichnung, z. B.<br>EL1008                                                         | 1K                      | 32                                         | 1KEL1809                      |
| 4           | Menge                                 | Menge in<br>Verpackungseinheit,<br>z. B. 1, 10…                                                         | Q                       | 6                                          | Q1                            |
| 5           | Chargennummer                         | Optional: Produktionsjahr<br>und -woche                                                                 | 2P                      | 14                                         | 2P401503180016                |
| 6           | ID-/Seriennummer                      | Optional: vorheriges<br>Seriennummer-System,<br>z. B. bei Safety-Produkten<br>oder kalibrierten Klemmen | 51S                     | 12                                         | <mark>51S</mark> 678294       |
| 7           | Variante                              | Optional:<br>Produktvarianten-Nummer<br>auf Basis von<br>Standardprodukten                              | 30P                     | 32                                         | <mark>30P</mark> F971, 2*K183 |
|             |                                       |                                                                                                    |                         |                                            |                               |

Weitere Informationsarten und Datenidentifikatoren werden von Beckhoff verwendet und dienen internen Prozessen.

## Aufbau des BIC

Beispiel einer zusammengesetzten Information aus den Positionen 1 bis 4 und dem o.a. Beispielwert in Position 6. Die Datenidentifikatoren sind in Fettschrift hervorgehoben:

1P072222SBTNk4p562d71KEL1809 Q1 51S678294

Entsprechend als DMC:

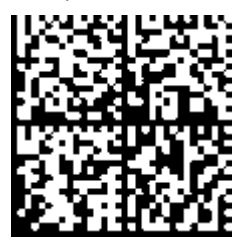

Abb. 35: Beispiel-DMC 1P072222SBTNk4p562d71KEL1809 Q1 51S678294

### BTN

Ein wichtiger Bestandteil des BICs ist die Beckhoff Traceability Number (BTN, Pos.-Nr. 2). Die BTN ist eine eindeutige, aus acht Zeichen bestehende Seriennummer, die langfristig alle anderen Seriennummern-Systeme bei Beckhoff ersetzen wird (z. B. Chargenbezeichungen auf IO-Komponenten, bisheriger Seriennummernkreis für Safety-Produkte, etc.). Die BTN wird ebenfalls schrittweise eingeführt, somit kann es vorkommen, dass die BTN noch nicht im BIC codiert ist.

## HINWEIS

Diese Information wurde sorgfältig erstellt. Das beschriebene Verfahren wird jedoch ständig weiterentwickelt. Wir behalten uns das Recht vor, Verfahren und Dokumentation jederzeit und ohne Ankündigung zu überarbeiten und zu ändern. Aus den Angaben, Abbildungen und Beschreibungen in dieser Information können keine Ansprüche auf Änderung geltend gemacht werden.

## 9.3.4 Elektronischer Zugriff auf den BIC (eBIC)

### Elektronischer BIC (eBIC)

Der Beckhoff Identification Code (BIC) wird auf Beckhoff Produkten außen sichtbar aufgebracht. Er soll wo möglich, auch elektronisch auslesbar sein.

Für die elektronische Auslesung ist die Schnittstelle entscheidend, über die das Produkt elektronisch angesprochen werden kann.

#### K-Bus Geräte (IP20, IP67)

Für diese Geräte sind derzeit keine elektronische Speicherung und Auslesung geplant.

### EtherCAT Geräte (P20, IP67)

Alle Beckhoff EtherCAT Geräte haben ein sogenanntes ESI-EEPROM, das die EtherCAT-Identität mit der Revision beinhaltet. Darin wird die EtherCAT-Slave-Information gespeichert, umgangssprachlich auch als ESI/XML-Konfigurationsdatei für den EtherCAT-Master bekannt. Zu den Zusammenhängen siehe die entsprechenden Kapitel im EtherCAT-Systemhandbuch (Link).

In das ESI-EEPROM wird auch die eBIC gespeichert. Die Einführung des eBIC in die Beckhoff IO Produktion (Klemmen, Boxen) erfolgt ab 2020; mit einer weitgehenden Umsetzung ist in 2021 zu rechnen.

Anwenderseitig ist die eBIC (wenn vorhanden) wie folgt elektronisch zugänglich:

- Bei allen EtherCAT Geräten kann der EtherCAT Master (TwinCAT) den eBIC aus dem ESI-EEPROM auslesen
  - Ab TwinCAT 3.1 build 4024.11 kann der eBIC im Online-View angezeigt werden.
  - Dazu unter EtherCAT → Erweiterte Einstellungen → Diagnose das Kontrollkästchen "Show Beckhoff Identification Code (BIC)" aktivieren:

| TwinCAT F       | Project30           | -¤ ×                                |               |              |                                                     |                                       |                            |                                                                                                    |                                                                         |
|-----------------|---------------------|-------------------------------------|---------------|--------------|-----------------------------------------------------|---------------------------------------|----------------------------|----------------------------------------------------------------------------------------------------|-------------------------------------------------------------------------|
| General         | Adapter             | EtherCAT Online                     | CoE -         | Online       |                                                     |                                       |                            |                                                                                                    |                                                                         |
| NetId:          |                     | 169.254.124.140.2                   | 1             |              | Advanced<br>Export Config<br>Sync Unit As<br>Topole | Settings<br>uration File<br>ssignment |                            | Advanced Settings                                                                                                    | O000     Add     Show Change Counters     (State Changes / Not Present) |
| Frame<br>0<br>0 | e Cmd<br>LWR<br>BRD | Addr<br>0x01000000<br>0x0000 0x0130 | Len<br>1<br>2 | WC<br>1<br>2 | Sync Unit<br><default></default>                    | Cycle (ms)<br>4.000<br>4.000          | Utilizatio<br>0.17<br>0.17 | Diagnosis     Online View     Online View | Show Production Info                                                    |

• Die BTN und Inhalte daraus werden dann angezeigt:

| Ge | eneral Ada | pter Et | herCAT Online CoE - Online |       |      |    |    |                 |        |          |             |          |         |          |
|----|------------|---------|----------------------------|-------|------|----|----|-----------------|--------|----------|-------------|----------|---------|----------|
|    |            |         |                            |       |      |    |    |                 |        |          |             |          |         |          |
|    | No         | Addr    | Name                       | State | CRC  | Fw | Hw | Production Data | ItemNo | BTN      | Description | Quantity | BatchNo | SerialNo |
|    | 1          | 1001    | Term 1 (EK1100)            | OP    | 0.0  | 0  | 0  |                 |        |          |             |          |         |          |
|    | 2          | 1002    | Term 2 (EL1018)            | OP    | 0.0  | 0  | 0  | 2020 KW36 Fr    | 072222 | k4p562d7 | EL1809      | 1        |         | 678294   |
|    | 3          | 1003    | Term 3 (EL3204)            | OP    | 0.0  | 7  | 6  | 2012 KW24 Sa    |        |          |             |          |         |          |
|    | - 4        | 1004    | Term 4 (EL2004)            | OP    | 0, 0 | 0  | 0  |                 | 072223 | k4p562d7 | EL2004      | 1        |         | 678295   |
|    | - 5        | 1005    | Term 5 (EL1008)            | OP    | 0, 0 | 0  | 0  |                 |        |          |             |          |         |          |
|    | - 6        | 1006    | Term 6 (EL2008)            | OP    | 0.0  | 0  | 12 | 2014 KW14 Mo    |        |          |             |          |         |          |
|    | <b>_</b> 7 | 1007    | Term 7 (EK1110)            | OP    | 0    | 1  | 8  | 2012 KW25 Mo    |        |          |             |          |         |          |

- Hinweis: ebenso können wie in der Abbildung zu sehen die seit 2012 programmierten Produktionsdaten HW-Stand, FW-Stand und Produktionsdatum per "Show Production Info" angezeigt werden.
- Ab TwinCAT 3.1. build 4024.24 stehen in der Tc2\_EtherCAT Library ab v3.3.19.0 die Funktionen FB\_EcReadBIC und FB\_EcReadBTN zum Einlesen in die PLC und weitere eBIC-Hilfsfunktionen zur Verfügung.
- Bei EtherCAT Geräten mit CoE-Verzeichnis kann zusätzlich das Objekt 0x10E2:01 zur Anzeige der eigenen eBIC genutzt werden, hier kann auch die PLC einfach auf die Information zugreifen:

• Das Gerät muss zum Zugriff in SAFEOP/OP sein:

| Index    | Name                                   | Flags | Value                         |    |                |
|----------|----------------------------------------|-------|-------------------------------|----|----------------|
| 1000     | Device type                            | RO    | 0x015E1389 (22942601)         |    |                |
| 1008     | Device name                            | RO    | ELM3704-0000                  |    |                |
| 1009     | Hardware version                       | RO    | 00                            |    |                |
| 100A     | Software version                       | RO    | 01                            |    |                |
| 100B     | Bootloader version                     | RO    | J0.1.27.0                     |    |                |
| 1011:0   | Restore default parameters             | RO    | >1<                           |    |                |
| • 1018:0 | Identity                               | RO    | >4<                           |    |                |
| 10E2:0   | Manufacturer-specific Identification C | RO    | >1<                           |    |                |
| 10E2:01  | SubIndex 001                           | RO    | 1P158442SBTN0008jekp1KELM3704 | Q1 | 2P482001000016 |
| • 10F0:0 | Backup parameter handling              | RO    | >1<                           |    |                |
| + 10F3:0 | Diagnosis History                      | RO    | >21 <                         |    |                |
| 10F8     | Actual Time Stamp                      | RO    | 0x170bfb277e                  |    |                |

- Das Objekt 0x10E2 wird in Bestandsprodukten vorrangig im Zuge einer notwendigen Firmware-Überarbeitung eingeführt.
- Ab TwinCAT 3.1. build 4024.24 stehen in der Tc2\_EtherCAT Library ab v3.3.19.0 die Funktionen *FB\_EcCoEReadBIC* und *FB\_EcCoEReadBTN* zum Einlesen in die PLC und weitere eBIC-Hilfsfunktionen zur Verfügung.
- Hinweis: bei elektronischer Weiterverarbeitung ist die BTN als String(8) zu behandeln, der Identifier "SBTN" ist nicht Teil der BTN.
- Technischer Hintergrund

Die neue BIC Information wird als Category zusätzlich bei der Geräteproduktion ins ESI-EEPROM geschrieben. Die Struktur des ESI-Inhalts ist durch ETG Spezifikationen weitgehend vorgegeben, demzufolge wird der zusätzliche herstellerspezifische Inhalt mithilfe einer Category nach ETG.2010 abgelegt. Durch die ID 03 ist für alle EtherCAT Master vorgegeben, dass sie im Updatefall diese Daten nicht überschreiben bzw. nach einem ESI-Update die Daten wiederherstellen sollen. Die Struktur folgt dem Inhalt des BIC, siehe dort. Damit ergibt sich ein Speicherbedarf von ca. 50..200 Byte im EEPROM.

- Sonderfälle
  - Sind mehrere ESC in einem Gerät verbaut die hierarchisch angeordnet sind, trägt nur der TopLevel ESC die eBIC Information.
  - Sind mehrere ESC in einem Gerät verbaut die nicht hierarchisch angeordnet sind, tragen alle ESC die eBIC Information gleich.
  - Besteht das Gerät aus mehreren Sub-Geräten mit eigener Identität, aber nur das TopLevel-Gerät ist über EtherCAT zugänglich, steht im CoE-Objekt-Verzeichnis 0x10E2:01 die eBIC des TopLevel-Geräts, in 0x10E2:nn folgen die eBIC der Sub-Geräte.

### Profibus/Profinet/DeviceNet... Geräte

Für diese Geräte ist derzeit keine elektronische Speicherung und Auslesung geplant.

## 9.4 Support und Service

Beckhoff und seine weltweiten Partnerfirmen bieten einen umfassenden Support und Service, der eine schnelle und kompetente Unterstützung bei allen Fragen zu Beckhoff Produkten und Systemlösungen zur Verfügung stellt.

### Beckhoff Niederlassungen und Vertretungen

Wenden Sie sich bitte an Ihre Beckhoff Niederlassung oder Ihre Vertretung für den <u>lokalen Support und</u> <u>Service</u> zu Beckhoff Produkten!

Die Adressen der weltweiten Beckhoff Niederlassungen und Vertretungen entnehmen Sie bitte unseren Internetseiten: <u>https://www.beckhoff.de</u>

Dort finden Sie auch weitere Dokumentationen zu Beckhoff Komponenten.

### **Beckhoff Support**

Der Support bietet Ihnen einen umfangreichen technischen Support, der Sie nicht nur bei dem Einsatz einzelner Beckhoff Produkte, sondern auch bei weiteren umfassenden Dienstleistungen unterstützt:

- Support
- Planung, Programmierung und Inbetriebnahme komplexer Automatisierungssysteme
- umfangreiches Schulungsprogramm für Beckhoff Systemkomponenten

| Hotline: | +49(0)5246 963 157   |
|----------|----------------------|
| Fax:     | +49(0)5246 963 9157  |
| E-Mail:  | support@beckhoff.com |

## **Beckhoff Service**

Das Beckhoff Service-Center unterstützt Sie rund um den After-Sales-Service:

- · Vor-Ort-Service
- Reparaturservice
- Ersatzteilservice
- Hotline-Service

| Hotline: | +49(0)5246 963 460   |
|----------|----------------------|
| Fax:     | +49(0)5246 963 479   |
| E-Mail:  | service@beckhoff.com |

#### **Beckhoff Firmenzentrale**

Beckhoff Automation GmbH & Co. KG

Hülshorstweg 20 33415 Verl Deutschland

| Telefon:  | +49(0)5246 963 0        |
|-----------|-------------------------|
| Fax:      | +49(0)5246 963 198      |
| E-Mail:   | info@beckhoff.com       |
| Internet: | https://www.beckhoff.de |

Mehr Informationen: www.beckhoff.de/ep9300-0022

Beckhoff Automation GmbH & Co. KG Hülshorstweg 20 33415 Verl Deutschland Telefon: +49 5246 9630 info@beckhoff.de www.beckhoff.de

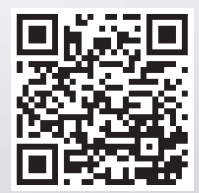